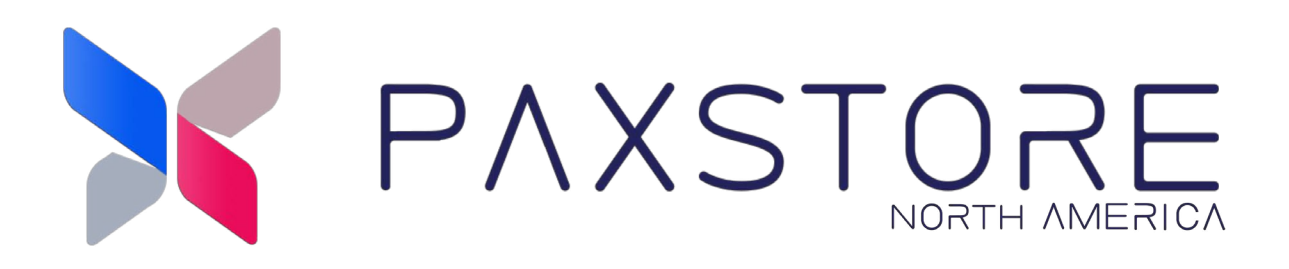

# **PAXSTORE North American Group**

## **PAXSTORE 9.5 Release Notes**

02-01-2025

V1.0

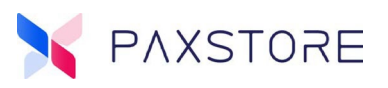

## Preface

Copyright © 2025 PAX Technology, Inc. All rights reserved.

The Programs (which include both the software and documentation) contain proprietary information; they are provided under a license agreement containing restrictions on use and disclosure and are also protected by copyright, patent, and other intellectual and industrial property laws. Reverse engineering, disassembly, or decompiling of the Programs, except to the extent required to obtain interoperability with other independently created software or as specified by law, is prohibited.

This document is provided for informational purposes only. All features and specifications are subject to change without notice. If there are any problems in the documentation, please report them to PAX in writing. This document is not warranted to be error-free. Except as may be expressly permitted in the license agreement for these Programs, no part of these Programs may be reproduced or transmitted in any form or by any means, electronic or mechanical, for any purpose.

Security Notice: No part of this publication may be copied, distributed, stored in a retrieval system, translated into any human or computer language, transmitted, in any form or by any means, without the prior written consent of PAX Technology, Inc.

PAX is a registered trademark of PAX Technology Limited in China and/or other countries. All other trademarks or brand names are the properties of their respective holders. PAX, PAXBiz, PAXSTORE, POSDK, The PAX Portfolio Manager, and/or other PAX products referenced herein are trademarks or registered trademarks of PAX Technology, Inc., or its Affiliates. Other product and company names mentioned herein may be trademarks of their respective owners.

The *Bluetooth*<sup>®</sup> word mark and logos are registered trademarks owned by Bluetooth SIG, Inc., and any use of such marks by PAX Technology, Inc. is under license. Other trademarks and trade names are those of their respective owners.

EMV<sup>®</sup> is a registered trademark in the U.S. and other countries and an unregistered trademark elsewhere. The EMV trademark is owned by EMVCo, LLC.

Android is a trademark of Google LLC.

## **TECHNICAL SUPPORT**

If you encounter a problem installing, registering, or operating this product, please review the documentation. If you are unable to resolve the issue, please contact PAX. The level of access to this Service is determined by the support plan arrangements made between PAX and the Organization. Please consult this support plan for further information about entitlements, including the hours when telephone support is available.

Monday-Friday 9:00 AM to 1:00 AM EDT Saturday 9:00 AM to 5:00 PM EDT Sunday Closed Hours Subject to Change

#### **TECHNICAL SUPPORT CONTACT INFORMATION**

Phone: (877) 859-0099 Email: support@pax.us URL: www.pax.us

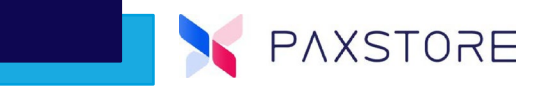

# **Revision History**

| Date       | Version | Description     |  |
|------------|---------|-----------------|--|
| 02-01-2025 | v1.0    | Initial release |  |

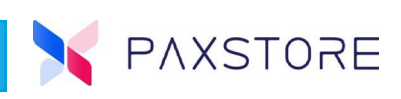

## **Table of Contents**

## **Table of Contents**

| 1. Introduction                                        | 1  |
|--------------------------------------------------------|----|
| 1.1 Purpose                                            | 1  |
| 1.2 Intended Audience                                  | 1  |
| 1.3 Acronyms and Terms                                 | 1  |
| 2. New Features                                        | 3  |
| 2.1 Android Enterprise                                 | 3  |
| 2.2 Terminal Management                                | 4  |
| 2.2.1 New Dashboard                                    |    |
| 2.2.2 Geo-Location Configuration                       | 6  |
| 2.2.3 New Geo-Location Features                        | 8  |
| 2.2.4 Terminal Level Configurations                    | 16 |
| 2.2.5Push AirLauncher in Terminal Detail               | 21 |
| 2.3 Alert22                                            |    |
| 2.3.1Device Location Tracking                          | 22 |
| 2.4 Push Template                                      | 24 |
| 2.4.1 Parameter Comparison Reports                     | 24 |
| 2.4.2Last Used Time Column                             | 25 |
| 2.5 General Setting                                    | 27 |
| 2.5.1Locked Screen Settings                            | 27 |
| 2.5.2 Product Subtype and OS                           | 30 |
| 2.6 User Management                                    | 31 |
| 2.6.1 User Related Merchant Information                | 31 |
| 2.7 Audit Log                                          | 32 |
| 2.7.1Geo-Location Operation                            | 32 |
| 2.7.2 Remarks Column                                   | 34 |
| 2.8 Store Client                                       | 34 |
| 2.8.1Terminal Serial Number Displayed                  | 34 |
| 2.9 Landing Page                                       | 35 |
| 2.9.1 French                                           | 35 |
| 2.10 Links                                             | 36 |
| 2.10.1 External Link Warning                           | 36 |
| 2.11 Miscellaneous                                     | 36 |
| 2.11.1 KDS Online Activation                           | 36 |
| 2.11.2 RKI Return Error for Display Attribute Property | 36 |
| 3. Enhancements                                        | 37 |
| 3.1 Terminal Geo-Location                              | 37 |
| 3.1.1 Active Terminal Search                           | 37 |
| 3.2 Subscription List                                  | 38 |
| 3.2.1Subscribed Email Notice                           | 38 |
| 3.3 Terminal Management                                | 40 |
| 3.3.1 Terminal Details Collapsed                       | 40 |
| 3.3.2 Terminal TID Initialization                      | 42 |
| 3.3.3 Hardware List                                    | 43 |
| 3.4 Group Management                                   | 44 |
| 3.4.1 Partial Push                                     | 44 |
| 3.5 Keport Center                                      | 46 |
| 3.5.1 Extended Login Activity Period to 30 Days        | 46 |

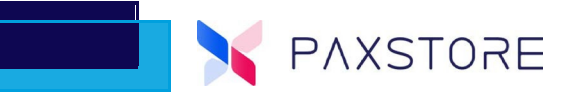

## **Table of Contents**

| 3.6 Audit Log                                   |  |
|-------------------------------------------------|--|
| 3.6.1 Service Setting                           |  |
| 3.7 API 47                                      |  |
| 3.7.1API Call Signature for Third-Party Systems |  |
| Customer Support                                |  |
| • •                                             |  |

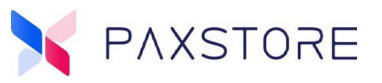

## **1. Introduction**

#### An Ultra-Modern Advanced Device Management System

Industry-leading device management features are designed to manage, control, and monitor all types of Android and Linux devices more efficiently.

- Automatic terminal deployment and software loading
- Real-time application push and parameter management
- Remote terminal control, help desk, and messaging.
- Real-time status of terminal hardware and applications
- Live Geo-location of each Android payment device

This document provides the PAXSTORE North American Group release version 9.5 information.

#### **1.1 Purpose**

This release will include new features, enhancements, and changes to the PAXSTORE.

## **1.2 Intended Audience**

- Premium Marketplace Owners
- Resellers
- PAX Help Desk

#### **1.3 Acronyms and Terms**

| Acronyms and<br>Terms            | Definition                                                                                                    |
|----------------------------------|----------------------------------------------------------------------------------------------------|
| PAXSTORE North<br>American Group | The PAXSTORE North American Group is an innovative platform that provides<br>modern administrative functionalities, real-time data, statistical reporting, and<br>hundreds of value-added applications to help unlock the full potential of<br>Android Smart terminals and turn these into a powerful business tool to boost<br>in-store sales, improve the shopping experience and increase customer loyalty.<br>From now on, this document, will be referred to as PAXSTORE. |
| GMS                              | Google Mobile Services (GMS) certified devices, or more recently rebranded<br>by Google as Play Protect certified devices, are Android devices that have<br>undergone the 60+ hour testing and approval process with Google or a 3PL lab<br>on Google's behalf. This testing, which consists of various security &<br>compatibility validations, ensure the Android device under test behaves, looks,<br>and feels consistent with the rest of the Android ecosystem.          |
| KDS                              | Kitchen Display System                                                                                                    |

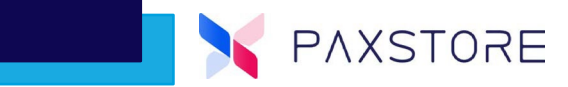

| Acronyms and<br>Terms | Definition                                                                                                    |
|-----------------------|----------------------------------------------------------------------------------------------------|
| Paging                | Paging is a function of memory management where a computer will store and<br>retrieve data from a device's secondary storage to the primary storage.<br>Memory management is a crucial aspect of any computing device, and paging<br>specifically is important to the implementation of virtual memory. |

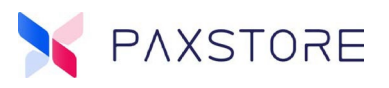

## **2. New Features**

The new features section includes new features added to the PAXSTORE in this release.

## 2.1 Android Enterprise

The PAXSTORE is a comprehensive device management platform designed to unify all your devices under one roof. Today, we are excited to introduce a new service called Android Enterprise, allowing you to seamlessly manage Android devices certified by Google Mobile Services (GMS).

With Android Enterprise service, administrators can now easily enroll any GMS certified Android device into the PAXSTORE. With the ability to configure and apply device policies, install, update, uninstall applications, and always monitor device status with unparalleled control and integration.

For details, please refer to the PAXSTORE team at paxstore.support@pax.us.

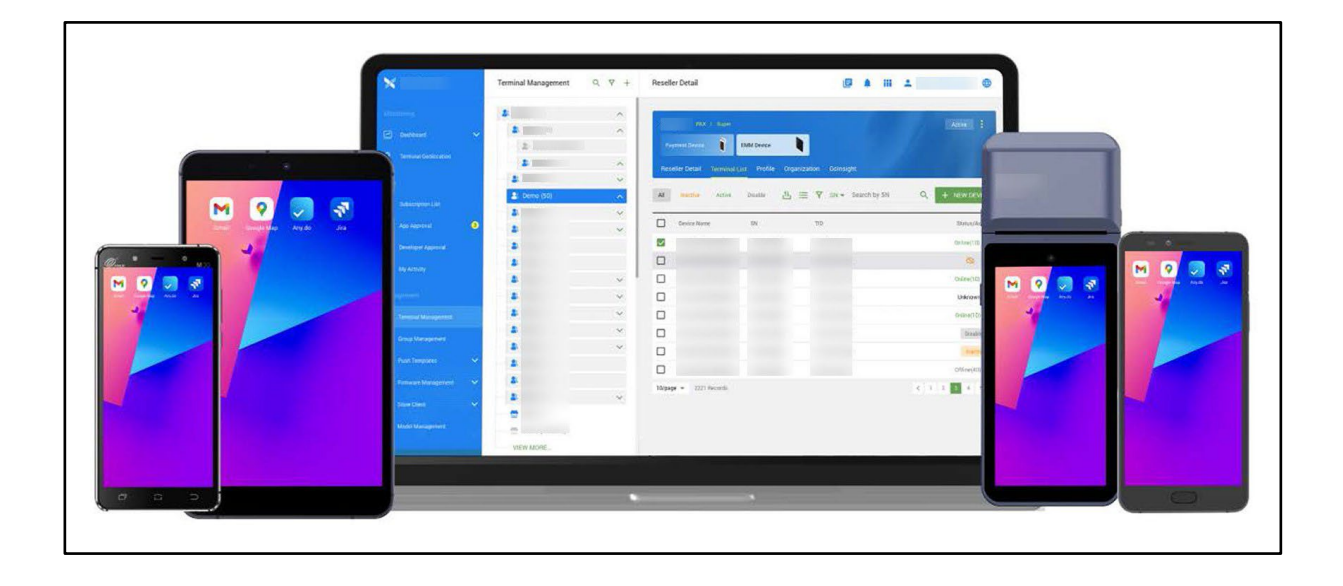

Get the following experience immediately:

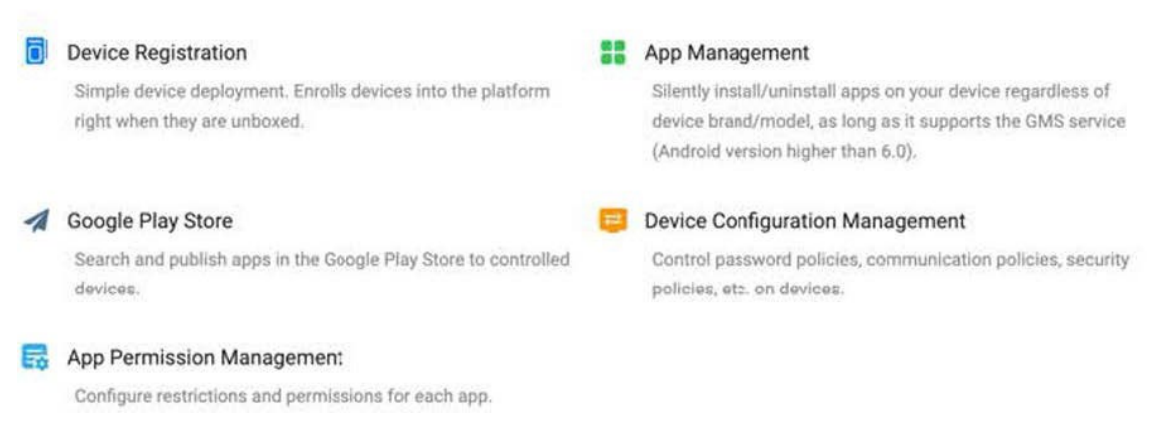

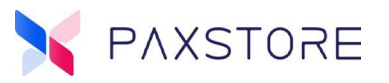

## **2.2 Terminal Management**

## 2.2.1 New Dashboard

The redesign of the Dashboard on the Terminal Detail page, which brings a new enhancement for users.

#### 2.2.1.1 Terminal Location Map

The expanding of the terminal location map which makes it easier for operation and updated adjust the style of terminal related monitoring information.

Select [Terminal Management] > [Terminal Serial Number] > [Basic Information].

#### New

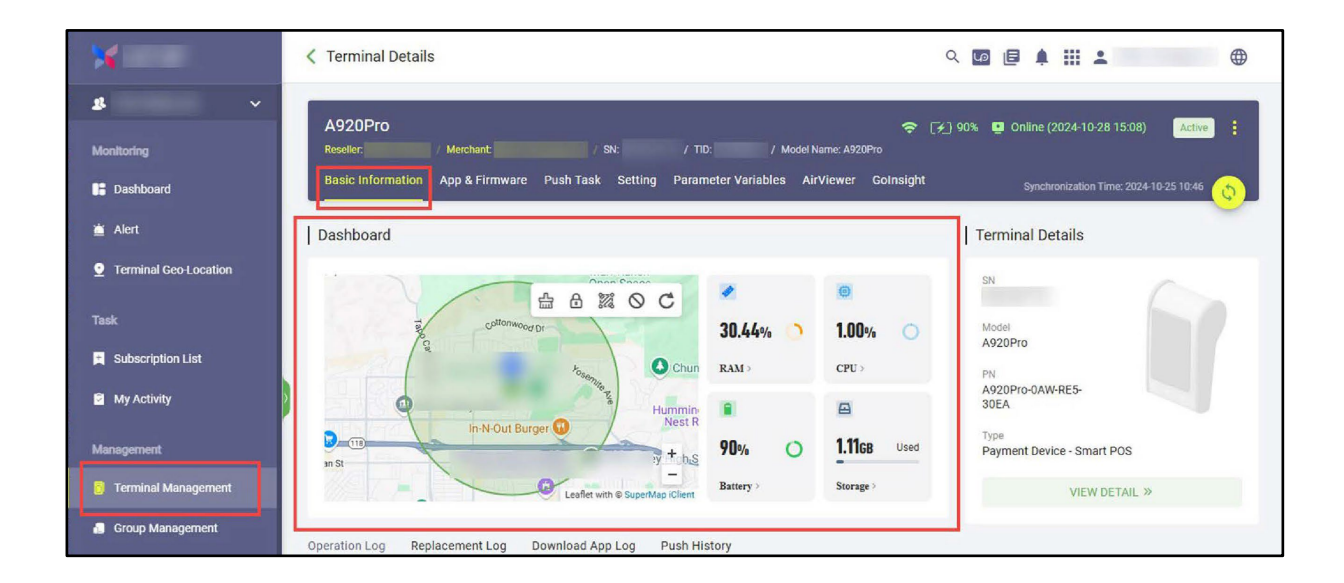

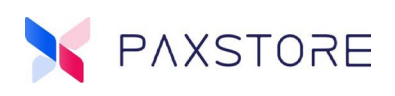

#### Previous

| ×                                                          | < Terminal Details                                                                                                    | < ◙ ₪ ≢ Ⅲ ⊕                              |
|------------------------------------------------------------|----------------------------------------------------------------------------------------------------|------------------------------------------|
| American Monitoring                                        | A920Pro 🗢 🖓<br>Rescher: / Merchant / SN: / TID: / Model Name: A920Pro<br>Basic Information App & Firmware Push Task Setting Parameter Variables AirViewer Golnsight | 90% 📮 Online (2024-10-25-10:44) Active : |
| i Dasnboard                                                | Dashboard                                                                                                    | Terminal Details                         |
| <b>9</b> Terminal Geo-Location                             | Terminal Monitor Location 2000 M 💿 C                                                                                                    | SN                                       |
| Task                                                       | 1.00% 30.44% (90%)                                                                                                    | Model<br>A920Pro                         |
| <ul> <li>Subscription List</li> <li>My Activity</li> </ul> | CPU RAM Battery                                                                                                    | PN<br>A920Pro-0AW-RE5-<br>30EA           |
| Management                                                 | E Storage 1.1108 / 12.1608                                                                                                    | Screen Resolution<br>720px * 1440px      |
| 👸 Terminal Management                                      | Operation Log Replacement Log Download App Log Push History                                                                                                    | Type<br>Payment Device - Smart POS       |
| Group Management                                           | 2024 2023 2022 2021 2020 2019 Earlier                                                                                                    | VIEW DETAIL 👻                            |
|                                                            | Create Terminal User Name: / IP: / 2024/01/11 12:12:36 Resource Uri:                                                                                                |                                          |

#### 2.2.1.2 Checkup Results

A new feature for the Premium Marketplace Owners is the detection results for device hardware health. If the CheckUp application is installed on the terminal, the detection results will be uploaded, and users can select to view the details of the latest detection.

Select [Terminal Management] > [Terminal Serial Number] > [Basic Information] > [CheckUp].

| Carlos a            | C Terminal Details                                                                                                    |                                                                      |
|---------------------|----------------------------------------------------------------------------------------------------|----------------------------------------------------------------------|
|                     | P [<br>Basic Information App & Firmware Push Task Setting Parameter Variables AirViewer Golnsight                                                                                                    | الله الله (2024-09-09 17:01) د الله الله الله الله الله الله الله ال |
| - <b>-</b>          | Dashboard                                                                                                    | Terminal Details                                                     |
| Report Frank        | C CheckUp > 10 / 13 Abnormal Items                                                                                                    | Mode                                                                 |
|                     |                                                                                                    | 7                                                                    |
| -                   |                                                                                                    | iter 🔍                                                               |
| Management          | Long an and a second                                                                                                    | 1.00                                                                 |
| Terminal Management | And a read of the second                                                                                                    |                                                                      |
| =                   | The state of the second second s |                                                                      |

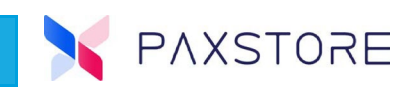

After selecting the CheckUp option, a pop-up window called Hardware Checkup Result will display with the CheckUp Summary and CheckUp Details displayed.

| and the second second se                                                                                                    | C Terminal Details               |                                                                                                    |                       |                                                                        |                                                              |                |                                                                                                    |                                                                                                    |
|----------------------------------------------------------------------------------------------------|----------------------------------|----------------------------------------------------------------------------------------------------|-----------------------|------------------------------------------------------------------------|--------------------------------------------------------------|----------------|----------------------------------------------------------------------------------------------------|----------------------------------------------------------------------------------------------------|
|                                                                                                    | C Terrinia Detailo               | Hardware Ch                                                                                                    | eckup Result          |                                                                        |                                                              |                |                                                                                                    |                                                                                                    |
| Ann A.                                                                                                    |                                  | CheckUp S                                                                                                    | ummary                | Check Result                                                           | Check filens                                                 | Abnormal Items | 1.40                                                                                                    |                                                                                                    |
| 1000 C                                                                                                    | Basic Information App & Firmware | 2024/09/09 17:0                                                                                                    | 19                    | Abnormal                                                               | 13                                                           | 10             |                                                                                                    | Synchronization Time: 2014-04-09 17:01                                                                                                    |
| and the second second se                                                                                                    | I Deathbarred                    | CheckUp D                                                                                                    | etails                |                                                                        |                                                              |                |                                                                                                    | 1 Tempinel Datalla                                                                                                    |
| and the second second s | T bashboard                      | # Item                                                                                                    | Sub Item              | Details                                                                |                                                              | Result         |                                                                                                    | T Terminal Details                                                                                                    |
| and the second second second                                                                                                    |                                  | 1 Key                                                                                                    |                       | Volume Up key test failed, Volum<br>failed, Home key test failed, Rece | e Down key test failed,Cancel key test<br>nt key test failed | Abnormal       | 10 / 12 Abnormal Items                                                                                                    | More Debug Mode                                                                                                    |
| 100                                                                                                    |                                  | 2 Sound                                                                                                    | *                     | Sound test failed                                                      |                                                              | Abnormal       |                                                                                                    |                                                                                                    |
|                                                                                                    | Y                                | 3 Battery                                                                                                    | .*:                   | Not support battery health deter                                       | t                                                            | Abnormal       | State of the local state of the                                                                                                    |                                                                                                    |
|                                                                                                    |                                  | 4 Bank Card                                                                                                    | Insert Card           | IC Card test failed                                                    |                                                              | Abnormal       | Statement Statements                                                                                                    |                                                                                                    |
|                                                                                                    |                                  | 5 Screen                                                                                                    | Multi-touch           | MultiTouch test failed and recei                                       | ved touch points: 0                                          | Abnormal       | and the second second se | Company of the local division of the local division of the local d |
|                                                                                                    |                                  | 6 Bank Card                                                                                                    | Tap Card              | NFC test failed                                                        |                                                              | Abnormal       | 100                                                                                                    |                                                                                                    |
|                                                                                                    |                                  | 7 Printer                                                                                                    |                       | Printer is out of paper                                                |                                                              | Abnormal       | March 1                                                                                                    |                                                                                                    |
| Management                                                                                                    |                                  | 8 Screen                                                                                                    | Scribe along the grid | Scribe test failed                                                     |                                                              | Abricemai      |                                                                                                    |                                                                                                    |
| Processing and the second second                                                                                                    | Operation Log Replacement Log Do | 9 LED                                                                                                    | Yellow Light          | Yellow Light is abnormal                                               |                                                              | Abnormal       |                                                                                                    |                                                                                                    |
| Terminal Management                                                                                                    | 2024 2023 2022 2021 2020         | 10 Bank Card                                                                                                    | Swipe Card            | Magnetic Stripe Card test failed                                       |                                                              | Abnormal       |                                                                                                    |                                                                                                    |
| M. IX HERE                                                                                                    |                                  | 11 LED                                                                                                    | Blue Light            | Blue Light test OK                                                     |                                                              | Normal         | 100                                                                                                    |                                                                                                    |
| 10. Internet (12.)                                                                                                    |                                  | 12 LED                                                                                                    | Green Light           | Green Light test DK                                                    |                                                              | Normai         | 2024/09/09 17/01/51                                                                                                    |                                                                                                    |
| and the second second s | A DEST                           | 10. jen                                                                                                    | Dari I inhit          | Res I links text OV                                                    |                                                              | Morrisi        |                                                                                                    | 1. 1. 1. 1. 1. 1. 1. 1. 1. 1. 1. 1. 1. 1                                                                                                    |
|                                                                                                    | Contraction of the               |                                                                                                    |                       |                                                                        |                                                              | CLOSE          | 2024/09/09 17:01/46                                                                                                    |                                                                                                    |
|                                                                                                    | 0                                | No. of the local division of the local division of the local divis |                       | and the second states.                                                 |                                                              |                | 2024/09/09 \$4:59.40                                                                                                    |                                                                                                    |

## 2.2.2 Geo-Location Configuration

#### 2.2.2.1 Terminal Location Configuration

A new feature for the Premium Marketplace Owners and Resellers is a new section called Terminal Location Configuration and moved geo-location related configuration items from Terminal Control to this new section for specialized management.

| *                     | Terminal Management | Q 7 + | Reseller Detail Q 🔯 🖨 🛔 🏭 😩 🌐                                                                                                    |
|-----------------------|---------------------|-------|----------------------------------------------------------------------------------------------------|
| <b>3</b>              | - 2                 | ~     |                                                                                                    |
|                       | - 2                 | ~     | Terminal Location Configuration                                                                                                    |
| Monitoring            | - 2                 |       | Geo-Location Provider                                                                                                    |
| 📑 Dashboard           | - 2                 | ~     | Geo-Location provider for terminal locating Tencent                                                                                   |
| 🖮 Alert               | - 2                 | ~     | Provider Locating Interval (Min)                                                                                                    |
|                       | - 8                 | ~     | The interval to locate the terminal by provider can be set to 60-<br>1440 minutes 60                                                  |
| Terminal Geo-Location | - 2                 | ~     |                                                                                                    |
| Task                  | - 2                 | ~     | GPS Default When enabled, location is based only on device GPS chip.                                                                  |
|                       | - 2                 | ~     | 1. N. 1999 19                                                                                                    |
| Subscription List     | - 2                 | ~     | Location Data Upload Allow to report terminal location                                                                                |
| My Activity           | - 8                 | ~     |                                                                                                    |
|                       |                     | ~     | Geo-fence<br>The system will alert when terminal gets out of the geo-fence. It only works for the terminals which Customize Coordinat |
| Management            |                     | ~     | geo-fence defined                                                                                                    |
| 👸 Terminal Management | - 2                 | ~     | Customize Coordinate Point                                                                                                    |
| Group Management      | - 2                 | ~     | Manually set coordinate points to configure Geo-fence secure areas for terminals.                                                     |
|                       | - 2                 | ~     |                                                                                                    |
| 🔁 Templates 🗸 🗸 🗸     |                     | ~     | Terminal System Configuration @                                                                                                    |

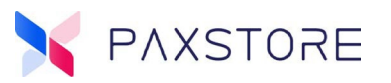

#### 2.2.2.2 New Configurations for Geo-Locations

- Geo-Location Provider Displays the Geo-Location provider enabled for the marketplace and cannot be edited.
- Provider Locating Interval (Min) User can set the interval to locate the terminal by provider.
- Force GPS Locating The terminal will be forced to use GPS for locating, the Geo-Location provider will no longer locate the terminal.
- GPS Locating Interval (Min) After enabling the GPS locating functionality, the relevant configuration will appear, in which the users can set the internal to locate the terminal via GPS.

Select [Terminal Management] > [Reseller] > [Profile] > Terminal Location Configuration > [Provider Locating Interval (Min)].

| ×                     | Terminal Management | Q 7 + | Reseller Detail Q 🔯 🗏 🛔 🏭 🚨                                                                                            | •         |
|-----------------------|---------------------|-------|----------------------------------------------------------------------------------------------------|-----------|
| <b>\$</b> ~           | 2                   | ^     | Terminal Location Configuration                                                                                        |           |
| Monitoring            | 2                   | ~     | - Similar Loodien Sonngaration                                                                                         |           |
| Dashboard             | 2                   | ~     | Geo-Location Provider<br>Geo-Location provider for terminal locating                                                   | Tencent   |
| - Duoniounu           | 2                   | ~     |                                                                                                    | _         |
| 📋 Alert               | - 2                 | ~     | Provider Locating Interval (Min)<br>The interval to locate the terminal by provider can be set to 60-                  | 60        |
| Terminal Geo-Location | - 2                 | ~     | 1440 minutes                                                                                                    |           |
|                       | - 2                 |       | GPS Default                                                                                                    |           |
| Task                  | - 2                 | ~     | When enabled, location is based only on device GPS chip.                                                               |           |
| Subscription List     | - 2                 | ~     | Location Data Upload                                                                                                   |           |
| My Activity           | 2                   | ~     | Allow to report terminal location                                                                                      | 22        |
|                       | 2                   | ~     | Geo-fence                                                                                                    | Disable - |
| Management            | 2                   | ~     | The system will alert when terminal gets out of the geo-fence. It only works for the terminals which geo-fence defined |           |
| 🔋 Terminal Management | - 2                 |       |                                                                                                    |           |
|                       |                     | ~     | Terminal System Configuration ⑦                                                                                        |           |
| 🔚 Group Management    | - 2                 | ~     | GPS<br>Enable GPS for terminals                                                                                        |           |

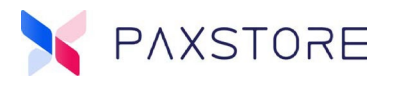

#### 2.2.2.3 Geo-Location Features

New features for the Premium Marketplace Owners and Resellers are in the terminal Geo-Location map at the terminal-level, are the new Geo-Location features like Clear Location, Auto-Lock Terminal, Set up Geo-Fence Location, and Ignore Geo-Fence. These new features help users manage terminals more conveniently.

Select [Terminal Management] > [Reseller] > [Terminal Serial Number] > [Basic Information] > Geo-Location Map > Geo-Location Feature Icons.

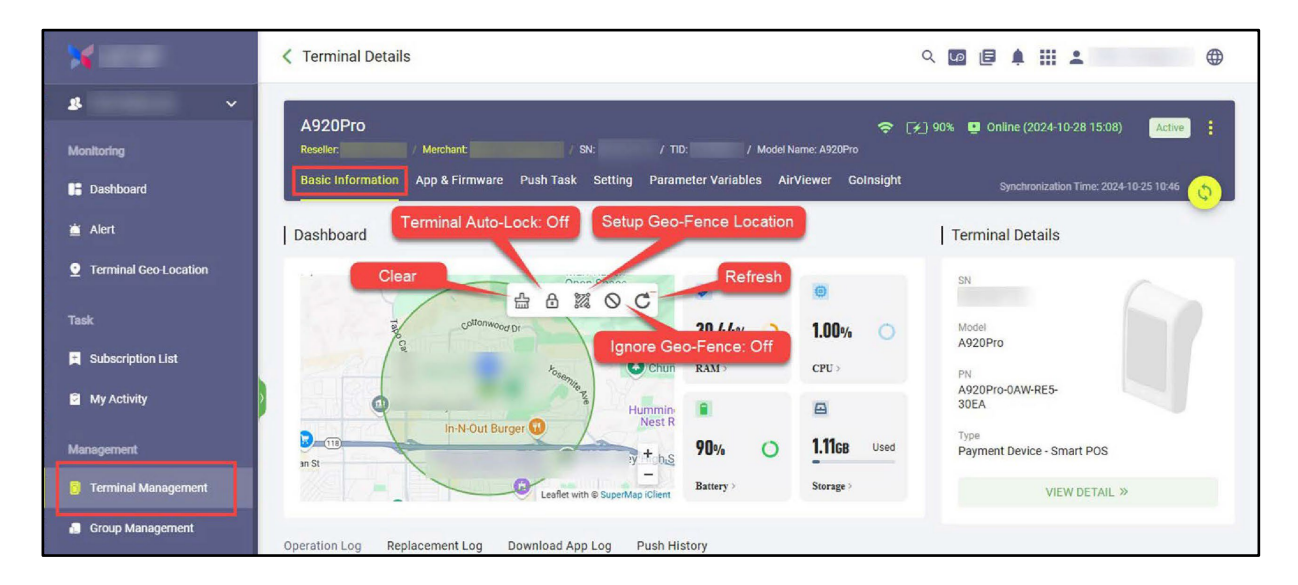

## 2.2.3 New Geo-Location Features

#### 2.2.3.1 Clear Location

When selected will clear the current geographic location of the terminal.

Select [Terminal Management] > [Reseller] > [Terminal Serial Number] > [Basic Information] > Geo-Location Map > Geo-Location Feature Icons > [Clear Location] >.

| ×                   | Creation                                   |                            | ९ 🔽 🖪 🌲 🏭 😩 💮 🌐                    |
|---------------------|--------------------------------------------|----------------------------|------------------------------------|
| Task                | Elementary School Solo                     | / 0                        | sN                                 |
| My Activity         | Russ Ct                                    | 37.79% 1.00%               | Model<br>A920Pro                   |
| Management          | ary C Kohi's C                             |                            | A920Pro-0AW-RE5-<br>30EA           |
| Terminal Management |                                            | 100% 1.11 <sub>GB</sub> Us | Type<br>Payment Device - Smart POS |
| Group Management    | St<br>Ilev Leaflet with © SuperMap iClient | Battery Storage            | VIEW DETAIL »                      |
|                     |                                            |                            |                                    |

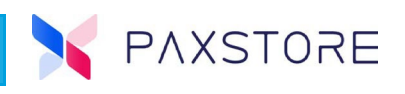

After selecting the Clear Location icon, a pop-up window called Clear Location displays, select **[OK]** to confirm the option selection.

| ¥                   | K Terminal Details                                       | < □ □ ↓ Ⅲ ▲                                                                                                    |  |  |
|---------------------|----------------------------------------------------------|----------------------------------------------------------------------------------------------------|--|--|
| ± Subscription List |                                                          | _                                                                                                    |  |  |
| My Activity         | A920Pro                                                  | <ul> <li>[*] 100%</li> <li>Offline (2024-10-30 09:00)</li> <li>Active</li> <li>CN:</li> <li>/ TID:</li> <li>/ Model Name: A920Pro</li> </ul> |  |  |
| Management          | opation                                                  | fd 29 Golgsight                                                                                                    |  |  |
| Terminal Manage     | Location                                                 |                                                                                                    |  |  |
| Are you st          | ure you want to clear the last location of the terminal? |                                                                                                    |  |  |
| Templates           |                                                          | CANCEL                                                                                                    |  |  |
| Service Center      | nto Ave                                                  | PN<br>A920Pro-0AW-RE5-<br>30EA                                                                                                    |  |  |

After selecting OK the updated geo-location map displays the updated terminal location as a cleared status.

| ×                     | Cerminal Details                                   |                                 | ९ 🖸 🖻 🗍 🏭 💄 🛛 🕀                                  |
|-----------------------|----------------------------------------------------|---------------------------------|--------------------------------------------------|
| <b>8</b> ~            | A920Pro Reseller: / Merchant / SN:                 | / TID: / Model Name: A92        | ) 100% 💿 Online (2024-10-31 09:17) Active        |
| Monitoring            | Basic Information App & Firmware Push Task Setting | g Parameter Variables AirViewer | Golnsight Synchronization Time: 2024-10-29 11:29 |
| E Dashboard           | Dashboard                                          |                                 | Terminal Details                                 |
| 🛎 Alert               |                                                    |                                 | SN                                               |
| Terminal Geo-Location | AL & XOC                                           | <b>/</b>                        |                                                  |
| Task                  | Kadola S Bill                                      | 37.79% 1.00%                    | A920Pro                                          |
| Subscription List     | Tapo Simi Hills Golf Course                        | RAM > CPC >                     | PN<br>A920Pro-0AW-RE5-<br>30EA                   |
| My Activity           | Fort Worth Dr                                      | 100% O 1.11GB Used              | Type<br>Payment Device - Smart POS               |
| Management            | Libbock a                                          | Battery > Storage >             | VIEW DETAIL >>                                   |
| Terminal Management   | cealet war e superway to en                        |                                 |                                                  |
| Group Management      | Operation Log Replacement Log Download App Log     | Push History                    |                                                  |

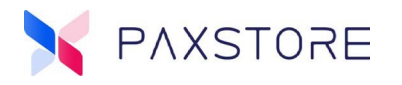

#### 2 .2.3.2 Terminal Auto-Lock

When selected it will enable the auto-locking feature. When the terminal is outside of the Geo-Fence, it will trigger the automatic terminal locking feature, which will lock the terminal, and a Locked message will be displayed on the terminal.

Select [Terminal Management] > [Reseller] > [Terminal Serial Number] > [Basic Information] > Geo-Location Map > Geo-Location Feature Icons > [Terminal Auto-Lock] >.

| ×                     | Terminal Details     Tarminal Auto Lock: Off | c                   | 2 🖸 🖪 🌲 🏭 🚨 🛛 🕀                    |
|-----------------------|----------------------------------------------|---------------------|------------------------------------|
| Task                  | Elementary School Solo                       | *                   | SN                                 |
| My Activity           | N Peor                                       | 37.79% <b>3.00%</b> | Model<br>A920Pro                   |
| Management            | ey O                                         |                     | PN<br>A920Pro-0AW-RE5-<br>30EA     |
| 👩 Terminal Management | ary Kohl's a                                 | 100% 1.11GBU        | Type<br>Payment Device - Smart POS |
| Group Management      | Leaflet with © SuperMap iClient              | Battery Storage     | VIEW DETAIL »                      |
| ☑ Templates           |                                              |                     |                                    |

After selecting the Terminal Auto-Lock icon, a pop-up window called Set Auto-Lock will display.

Select [Terminal Auto-Lock Enable] > [OK] to confirm.

| ×                                                 | < Terminal Details                                                                                                    |  |
|---------------------------------------------------|----------------------------------------------------------------------------------------------------|--|
| Ale v                                             | A920Pro  Resultar / Merchant / SN: / TID: / Model Name: A920Pro Basic Information App & Erroware Push Task Setting Parameter Variables AirViewer Geinsight |  |
| 聞 Dashboard<br>道 Alert<br>오 Terminal Geo-Location | Dashboard I Terminal Defails<br>Set Auto-Lock                                                                                                    |  |
| Task                                              | Terminal Auto-Lock       5         It will trigger an automatic lock when the terminal is out of geo-fence       5                                         |  |
| Management                                        | CANCEL OK HIC - Smart POS                                                                                                    |  |

Note: Occasional geo-location inaccuracies, this may lead to inadvertent locking. Therefore, please confirm if you want to enable auto-lock. If unintentional locking occurs, proceed to the Setting section for unlocking.

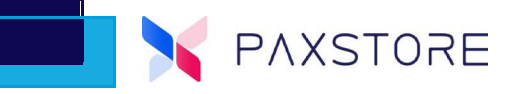

If Auto-Lock has exceeded the geo-location parameters and is activated, the terminal will display the message "The current terminal has been locked, please authorize the unlock".

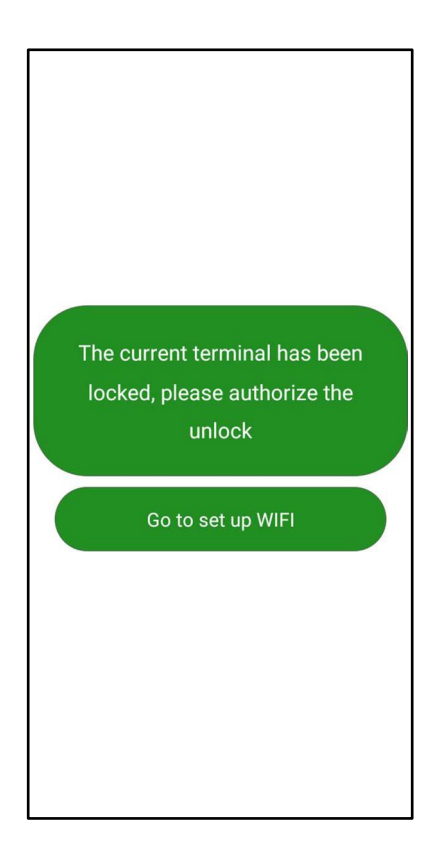

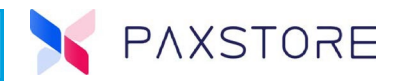

#### 2.2.3.3 Set up Geo-Fence Location

A feature for the Premium Marketplace Owners and Resellers is that users can set the customized Geo-Fence range for a single terminal. Previously, users could only see the customized Geo-Fence on the map but could not edit it.

Select [Terminal Management] > [Reseller] > [Terminal Serial Number] > [Basic Information] > Geo-Location Map > Geo-Location Feature Icons > [Set up Geo-Fence Location] >.

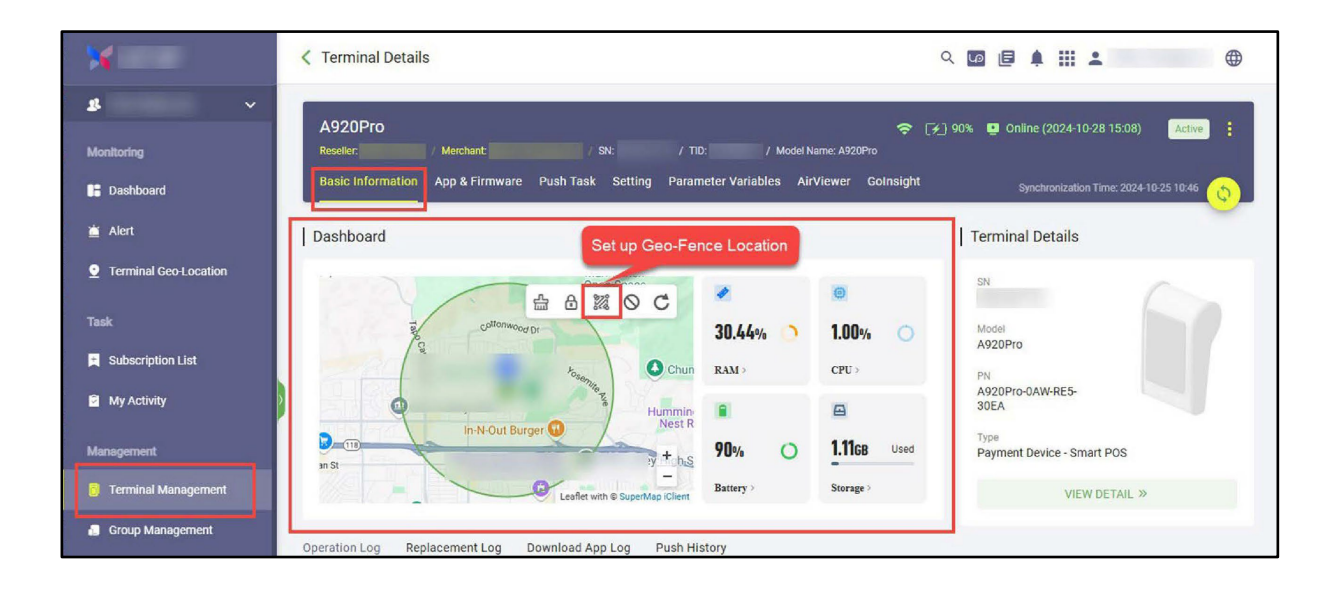

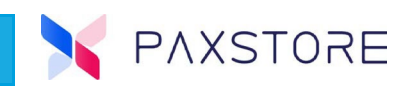

After selecting the Set up Geo-Fence Location icon, a pop-up window will display called Set Geo-Fence. Select Geo-Fence Safety Radius(M) > [500] minimum > [OK].

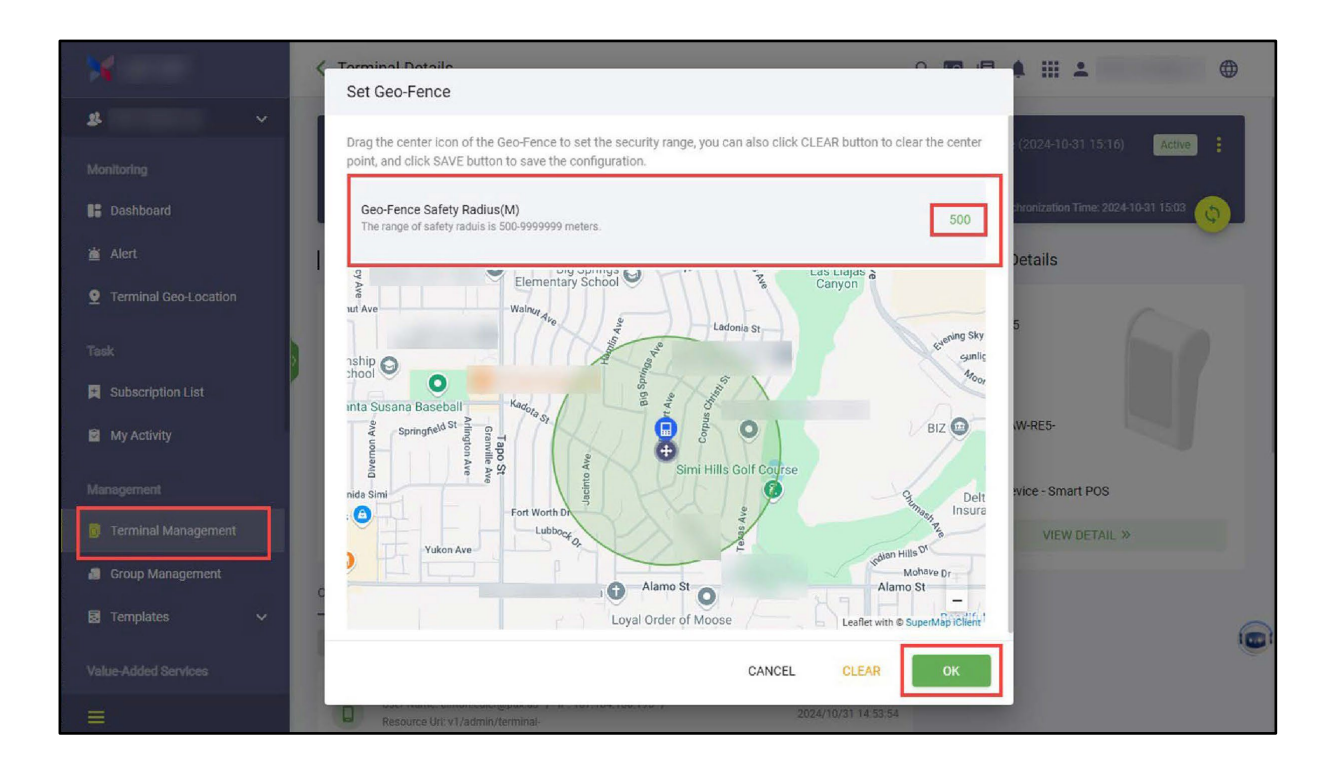

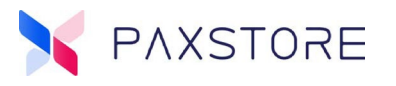

#### 2.2.3.4 Ignore Geo-Fence

A feature for the Premium Marketplace Owners and Resellers is the users can setup the terminal to ignore the Geo-Fence, thereby solving the problem of devices being locked due to inaccurate geo-location, and no alarms will be triggered due to exceeding the Geo-Fence.

Select [Terminal Management] > [Reseller] > [Terminal Serial Number] > [Basic Information] > Geo-Location Map > Geo-Location Feature Icons > [Ignore Geo-Fence] >.

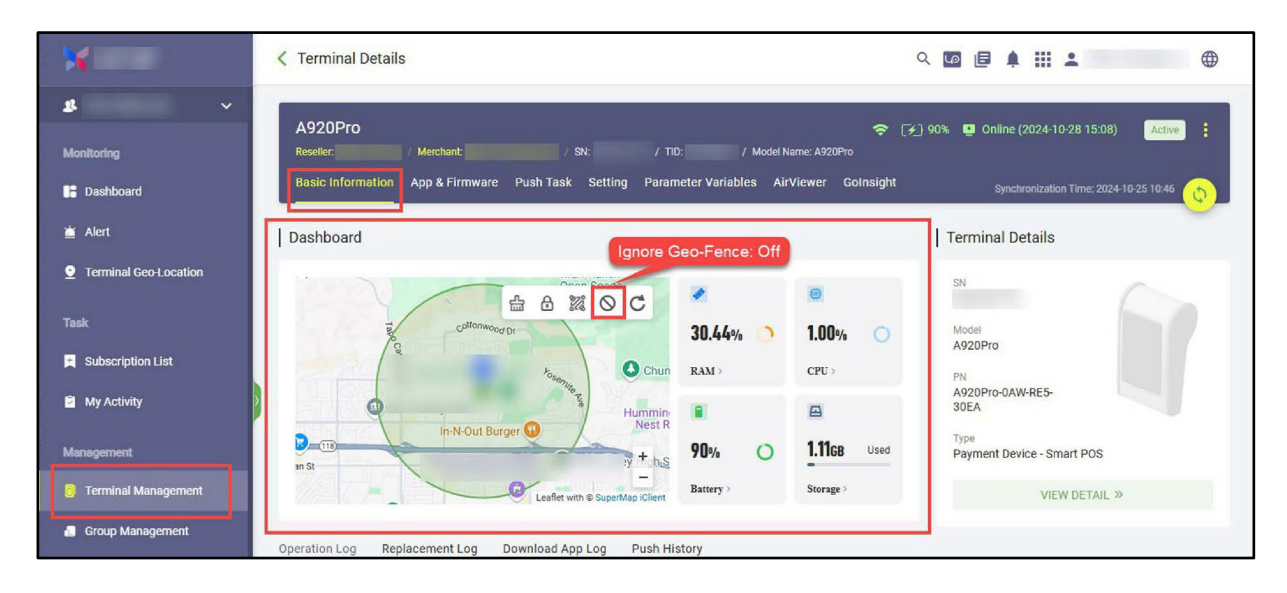

After selecting the Ignore Geo-Fence icon, a pop-up window called Set Ignore Geo-Fence will display.

Select [enable Ignore Geo-Fence] > [OK] to save the selection.

| ×                     | < Terminal Details Q 🖬 🗐 🖡 🏭 😩 🌐                                                                                                  |
|-----------------------|----------------------------------------------------------------------------------------------------|
| 4 ×                   | A920Pro 🤝 15/16 (2024-10-31 15/16) Active                                                                                         |
| Monitoring            | Reseller: / Merchant: / SN: / TID: / Model Name: A920Pro                                                                          |
| 👫 Dashboard           | Basic Information App & Firmware Push Task Setting Parameter Variables AirViewer Golnsight Synchronization Time: 2024-10-31 15:03 |
|                       | Dashboard Terminal Details                                                                                                    |
|                       | Set Ignore Geo-Fence                                                                                                    |
|                       | Ignore Geo-Fence                                                                                                    |
| Subscription List     | Whether to ingore the inacurrate geolocation that caused geofence alert.                                                          |
| My Activity           | CANCEL                                                                                                    |
|                       | nce - Smart POS                                                                                                    |
| 👩 Terminal Management | Battery > Storage > VIEW DETAIL >>                                                                                                |
| 🗿 Group Management    |                                                                                                    |

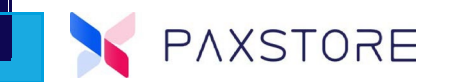

#### 2.2.3.5 Refresh Geo-Location View

When selected will refresh the Geo-Location map.

Select [Terminal Management] > [Reseller] > [Terminal Serial Number] > [Basic Information] > Geo-Location Map > Geo-Location Feature Icons > [Refresh] >.

| ×                                                                           | Terminal Details                                                                             | Q 🖬 🗐 🌲 🏭 🌰                                                                                                    |  |
|-----------------------------------------------------------------------------|----------------------------------------------------------------------------------------------|----------------------------------------------------------------------------------------------------|--|
| St V<br>Monitoring<br>B Dashboard                                           | A920Pro<br>Reseller: / Merchant: / SN:<br>Basic Information App & Firmware Push Task Setting | ♥ ■ 51% ♥ Online (2024-11-01 07:05) Active :<br>/ TID: / Model Name: A920Pro<br>Parameter Variables AirViewer Golnsight <sub>Synchronization Time: 2024-11-01 07:35</sub>                                                                                                    |  |
| 📺 Alert                                                                     | Dashboard                                                                                    | Terminal Details                                                                                                    |  |
| Terminal Geo-Location Task     Subscription List     My Activity Management | Kadera 50<br>Tago 50<br>Fort Worth DD                                                        | Image: SN 1851657715       Image: SN 1851657715       Image: SN 1851657715 |  |
| Terminal Management                                                         | Lubbock d. Lesflet with @ SuperMap iClient                                                   | Battery > Storage > VIEW DETAIL >>                                                                                                    |  |
| Group Management                                                            | Operation Log Replacement Log Download App Log F                                             | Push History                                                                                                    |  |

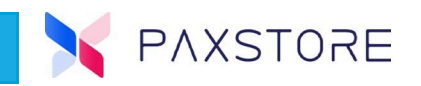

## **2.2.4 Terminal Level Configurations**

Some new features for the Premium Marketplace Owners and Resellers are new terminal-level configuration items to help users better manage individual terminals.

#### 2.2.4.1 Sleep Time

Another new feature for Premium Marketplace Owners and Resellers is new terminal-level configuration items to help users better manage individual terminals. The Sleep Time feature allows: Set up the sleep time for the terminal waits at idle until it goes to sleep. The default time is Never.

Select [Terminal Management] > [Reseller] > [Terminal] > [Basic Setting] > [Setting] > Terminal System Configuration > [Sleep Time Drop Down Arrow] > [Desired Sleep Time].

| ×                     | Comparison of the second second se |                                                            |
|-----------------------|----------------------------------------------------------------------------------------------------|------------------------------------------------------------|
| <b>\$</b> ~           | 11 FE PED MODE - 2024-01-12 10:15 Mode                                                                                                    | Ierminal Replacement Whether to allow terminal replacement |
| Monitoring            | Mixed Mode                                                                                                    | SEND MESSAGE                                               |
| Dashboard             | Terminal System Configuration                                                                                                    | L TERMINAL LOGCAT                                          |
| 📺 Alert               |                                                                                                    | 3. RESTART TERMINAL                                        |
| Terminal Geo-Location | Enable GPS for terminal                                                                                                    | LOCK TERMINAL                                              |
| Task                  | Set up brightness for terminal                                                                                                    |                                                            |
| Subscription List     | Volume 15s<br>Set up volume for terminal 30s                                                                                                    |                                                            |
| Management            | Language Set up language for terminal 2min                                                                                                    |                                                            |
| Terminal Management   | Time Zone         5min           Set up Time Zone for<br>terminal         (GMT-07:00) Pacific Time - Lo;           10min                                                                                                    |                                                            |
| 🚦 Group Management    | Sleep Time Set up sleep time for terminal Never                                                                                                    |                                                            |
| Value-Added Services  | Network Configuration                                                                                                    |                                                            |
| 🖴 Service Center      | C EDIT NETWORK CONFIGURATION                                                                                                    |                                                            |
| Industry Solutions    |                                                                                                    |                                                            |
| =                     |                                                                                                    |                                                            |

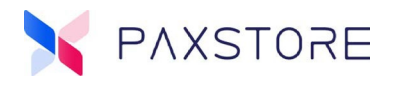

#### 2.2.4.2 Network Configuration

Added a new section called Network Configuration, where users can configure Wi-Fi, APN, and Static IP settings for the terminal. These settings will be sent to the terminal.

Select [Terminal Management] > [Reseller] > [Terminal] > [Basic Setting] > [Setting] > [Network Configuration Down Arrow] > [EDIT NETWORK CONFIGURATION] > Pop-up Window > Network Configuration > [All] or [Wi-Fi] or [APN] or [Static IP] > [OK] >

| ×                                                              | Control Control Con | م                               | • ■ ▲ ::: . ●                                                 |
|----------------------------------------------------------------|----------------------------------------------------------------------------------------------------|---------------------------------|---------------------------------------------------------------|
| <b>\$</b>                                                      | 11 🗊 PED MODE - 2024-01-12 10:15                                                                                                    | Share Mode<br>Isolation<br>Mode | Terminal Replacement<br>Whether to allow terminal replacement |
| Monitoring                                                     |                                                                                                    | Mixed Mode                      | SEND MESSAGE                                                  |
| 🖮 Alert                                                        | Terminal System Configuration ®                                                                                                    | ^                               | 💥 RESTART TERMINAL                                            |
| Terminal Geo-Location Ne                                       | twork Configuration                                                                                                    |                                 | ERMINAL                                                       |
| Task                                                           | ] # Items                                                                                                    |                                 |                                                               |
| My Activity                                                    | 2 APN                                                                                                    |                                 |                                                               |
| Management                                                     | 3 Static IP                                                                                                    |                                 |                                                               |
| Group Management                                               |                                                                                                    | CA                              | NCEL OK                                                       |
|                                                                | Sleep Time<br>Set up sleep time for terminal                                                                                                    | Never +                         |                                                               |
|                                                                | Network Configuration                                                                                                    | <u>^</u>                        |                                                               |
| <ul> <li>Service Center</li> <li>Industry Solutions</li> </ul> | C EDIT NETWORK CONFIGURATION                                                                                                    |                                 |                                                               |
|                                                                |                                                                                                    |                                 |                                                               |

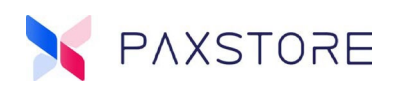

After selecting the All option in this example, three network options will be displayed.

| ¥                     | Certain Contract Contract C | ۵ 🕼 🖡 🗰 🔺 🌐 |
|-----------------------|----------------------------------------------------------------------------------------------------|-------------|
| <b>8</b> ~            | Terminal System Configuration 💿                                                                                                    | ▲           |
| Monitoring            | GPS     Enable GPS for terminal                                                                                                    |             |
| Dashboard             | Brightness<br>Set up brightness for terminal                                                                                                    |             |
| 🚊 Alert               | Volume                                                                                                    | _           |
| Terminal Geo-Location | Set up volume for terminal                                                                                                    |             |
| Task                  | English                                                                                                    | *           |
| Subscription List     | Set up Time Zone (GMT-07:00) Pacific Time - Los                                                                                                    | 0           |
| My Activity           | terminal                                                                                                    |             |
| Management            | Seep Time<br>Set up sleep time for terminal Never                                                                                                    | •           |
| Terminal Management   | Network Configuration                                                                                                    | ^           |
| 📕 Group Management    | Wi-Fi                                                                                                    |             |
| 🗟 Templates 🗸 🗸       | WiFi Setting                                                                                                    | ×           |
| Value-Added Services  | APN<br>Configure APN for terminal                                                                                                    | <u>۵</u>    |
| Service Center        | Static IP<br>Set up the static IP of Wi-Fi / LAN                                                                                                    | •           |
| Industry Solutions    | DEDIT NETWORK CONFIGURATION                                                                                                    |             |
|                       | Construction of the second second second second second second second second second second second second second                                                                                                    | control     |

For Wi-Fi setup, select the Wi-Fi icon.

Select [Wi-Fi].

| My Activity           | Sleep Time<br>Set up sleep time for terminal | Never 👻      |  |
|-----------------------|----------------------------------------------|--------------|--|
| Management            |                                              |              |  |
| 👩 Terminal Management | Network Configuration                        | ^            |  |
| Group Management      | <b>Wi-Fi</b><br>WiFi Setting                 | <del>©</del> |  |
| 🗟 Templates 🗸 🗸 🗸     | APN<br>Configure APN for terminal            | 2            |  |
| Value-Added Services  | Static IP                                    |              |  |
| 🚔 Service Center      | Set up the static IP of Wi-Fi / LAN          | ~            |  |
| Industry Solutions    | C EDIT NETWORK CONFIG                        | URATION      |  |
|                       |                                              |              |  |

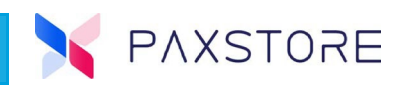

After selecting the Wi-Fi Configuration Permission icon, the Wi-Fi Configuration Permission pop-up window will display.

Select [+ CONFIGURATION] > [SSID] > drop-down selection [Security Type] > [Password] > [Confirm Password] > drop-down selection [proxy type] > [OK].

| Wi-Fi                        |        |    |
|------------------------------|--------|----|
| Wi-Fi Account<br>[SSID NAME] |        | *  |
| Security<br>WPA/WPA2 PSK     |        | *  |
| Wi-Fi Password               |        | *  |
| Confirm Wi-Fi Password       |        | *  |
| Proxy<br>None                |        | *  |
|                              | CANCEL | ок |

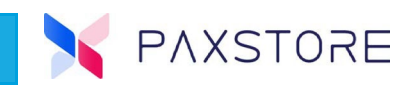

After selecting OK a pop-up window called Wi-Fi Configuration Permission will display a list of Wi-Fi configurations. Select the pencil icon to edit the profile or select the trash can to delete the profile.

| Vi-Fi Configuratio | on Permission  |              |       |          |
|--------------------|----------------|--------------|-------|----------|
| # Wi-Fi Account    | Wi-Fi Password | Security     | Proxy |          |
| 1 [SSID NAME]      |                | WPA/WPA2 PSK | None  | / 🕫      |
|                    |                |              |       | CLOSE OK |

After selecting OK a pop-up window called WiFi Setting is displayed. This window is confirming to apply these Wi-Fi settings to the terminal.

Enter [Security Characters] > [OK].

**Note:** If using MFA/2FA this will require the input of the authenticator, not the security characters.

| WiFi Setting                           |                  |       |    |
|----------------------------------------|------------------|-------|----|
| Confirm to apply the WiFi to terminal? |                  |       |    |
| CEBX9                                  | ଜ <b>ଞ୍ଚେଝ</b> ବ |       |    |
|                                        |                  | CANCE | сь |

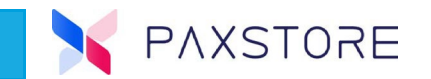

## 2.2.5 Push AirLauncher in Terminal Detail

A new feature for Premium Marketplace Owners is a tab called Launcher in Push Task on the Terminal Details page. Users can now push AirLauncher to a single terminal.

When a terminal is replaced or copied, the current Launcher will be automatically pushed to the new terminal. Previously, replacing or copying a terminal did not include the Launcher, requiring a push task to be manually created. Now, this process is fully automated.

| ×                     | < Terminal Details                                                                                                    | a 🖬 🗐 🦺 🏭 😩 🛛                                              |
|-----------------------|----------------------------------------------------------------------------------------------------|------------------------------------------------------------|
| <b>\$</b> ~           | A920Pro                                                                                                    |                                                            |
| Monitoring            | Reseller: / Merchant: / Merchant: / Morchant: / Morcha | del Name: A920Pro                                          |
| Dashboard             | Basic Information App & Firmware Push Task Setting Parameter Variables                                                                                                    | AirViewer Golnsight Synchronization Time: 2024-11-04 14:06 |
| 🛎 Alert               | App Firmware RKI Launcher                                                                                                    | + LAUNCHER                                                 |
| Terminal Geo-Location |                                                                                                    |                                                            |
| Task                  | AirLauncher (A60 AirLauncher Template) Active                                                                                                    |                                                            |
| Subscription List     | App Push Time: 2024-11-04 19:38                                                                                                    |                                                            |
| My Activity           |                                                                                                    |                                                            |
| Management            | Operation History                                                                                                    | ٩ ٧                                                        |
| Terminal Management   |                                                                                                    |                                                            |
| Group Management      |                                                                                                    |                                                            |

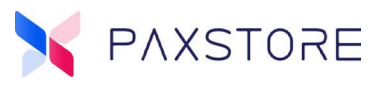

## 2.3 Alert

#### **2.3.1 Device Location Tracking**

A new feature for the Premium Marketplace Owners and Resellers is the View Device Location, which lists devices outside of their Geo-Location boundary. It will also show the device's location on the Geo-Location map. It is required that the terminal be connected to the PAXSTORE to display device information and current location.

Select [Alert] > Alert > Alert List > [Out of Geo-Fence] > [Terminal] > [View Device Location icon] >.

| X                                  | Alert Golnsight                      |                  |                      | Q 🖬 🗐 🏚            |                     |
|------------------------------------|--------------------------------------|------------------|----------------------|--------------------|---------------------|
| <b>8</b> ~                         | Alert Card                           |                  |                      |                    |                     |
| Monitoring                         | App Signature Failed                 | Out of Geo-Fence | Printer Out of Paper | Terminal Tampering | Inspection Failed   |
| Dashboard     Alert                | 0                                    | 1                | 54                   | 0                  | 0                   |
| Terminal Geo-Location              | Alert List                           |                  |                      |                    |                     |
| Task                               |                                      | Out of G         | Seo-Fence ⑦          |                    | :                   |
| Subscription List                  | Receive Type: -                      | Alert L          | ist                  | Y SN ·             | Search by SN Q      |
| 🖻 My Activity                      | Out of Geo-Fen<br>Receive Type: Con  | ice # Terr       | ninal Name SN        | TID Alert Time     | ice Location Action |
| Management                         | Printer Out of F                     | Paper 1          |                      | 2023-11-13 05:31:5 | • 💿 📀               |
| 🐻 Terminal Management              | Receive Type: -                      | 10 / Pag         | e 👻 1 Records        |                    | < 1 >               |
| 📒 Group Management                 | Terminal Tamp<br>Receive Type: -     | ering            |                      |                    |                     |
| Templates     Value-Added Services | S Inspection Fail<br>Receive Type: - | ed               |                      |                    |                     |
| =                                  |                                      |                  |                      |                    |                     |

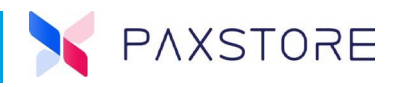

After selecting the View Device Location icon, a pop-up window called View Device Location will display. This will display the location of the device that is outside of the Geo-Location fence.

## Select [Close] to exit.

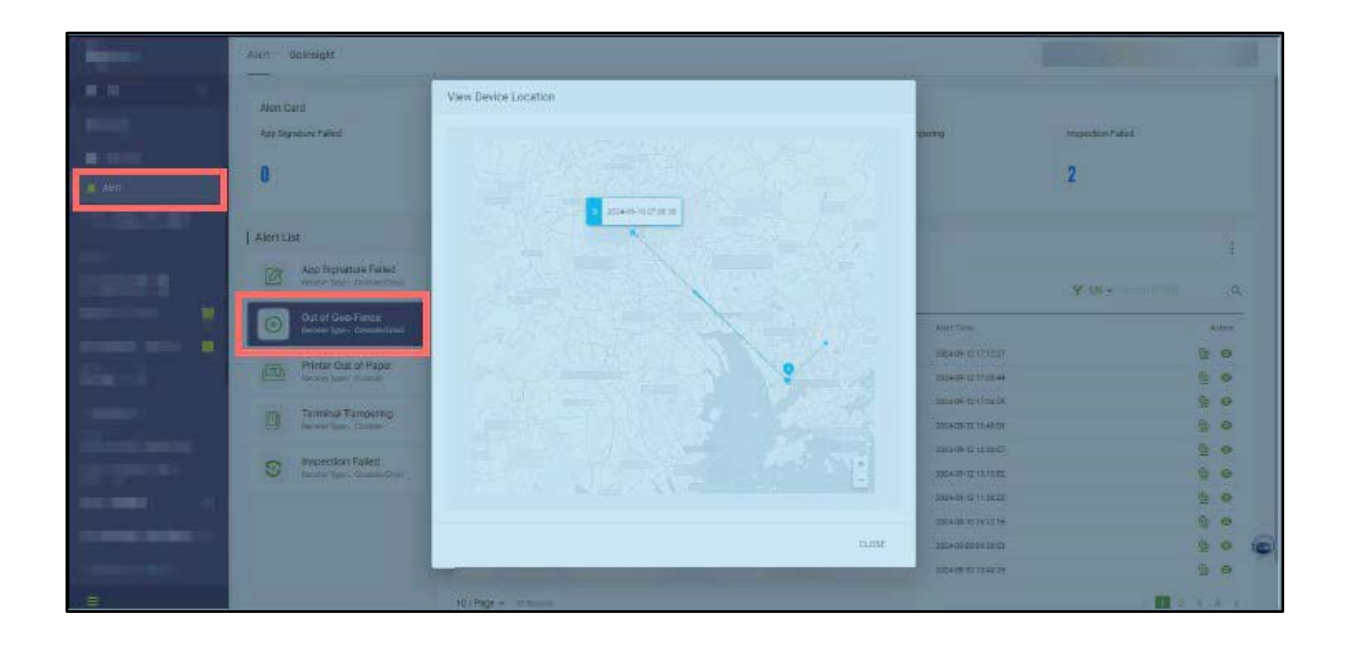

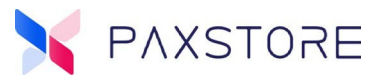

## 2.4 Push Template

## **2.4.1 Parameter Comparison Reports**

A new feature for the Premium Marketplace Owners and Resellers is the export of comparison results for parameter templates.

Select [Templates] > [Push Template] > General App > [Application] > 2 x [Template] > [Template] > [Export Icon].

| X                    | Push Te                                 | emplate                 |                           |                                 |           | م ال             | ▣ 🖗 🖩 🛓            |                  | ۲                            |
|----------------------|-----------------------------------------|-------------------------|---------------------------|---------------------------------|-----------|------------------|--------------------|------------------|------------------------------|
| 2                    | ~                                       |                         |                           |                                 | 3         |                  | V1.04.19E_20220704 | 2024-06-07 11:47 | 2024-01<br>11:47             |
|                      | General Ap                              | op Industry Solution    | Q + PUS                   | H TEMPLATE                      | 4         |                  | V1.04.19E_20220704 | 2024-06-07 11:45 | 2024-0i<br>11:48             |
|                      | 9-                                      |                         |                           |                                 | 5         |                  | V1.04.19E_20220704 | 2024-03-11 16:53 | 2024-0:<br>16:53             |
| Dashboard            | Comparison Resul                        | ts                      |                           |                                 |           |                  |                    | 024-03-11 11:33  | 2024-0:<br>11:33             |
| 📺 Alert              | Landa                                   |                         |                           |                                 |           |                  |                    | 324-03-11 08:47  | 2024-0:<br>08:47             |
| 🧕 Terminal Geo-Loca  | Item List                               |                         |                           |                                 |           |                  | *                  | )24-03-08 13:55  | 2024-0:<br>13:55             |
|                      | VV1.04.08E_2019111                      | 4                       |                           | VV1.04.19E_202<br>Template Name | 220704    |                  |                    | 024-03-08 11:38  | 2024-0:<br>11:39             |
| Task                 | PID                                     | Parameter Name          | Parameter Value           | PID                             | Pa        | arameter Name    | Parameter Value    | )24-03-08 11:37  | 2024-0:<br>11:39             |
| Subscription List    |                                         |                         |                           | bi.param.supportU               | pload Tra | ansaction Upload | N                  | 024-03-08 11:31  | 2024-0:<br>11:31             |
| My Activity          | sys.cap.CASH.masks[2]<br>(sys_F2)       | Refund                  | Y                         | sys.cap.CASH.mas<br>(sys_F2)    | sks[2] Re | fund             | Ρ                  | 024-03-08 10:11  | 2024-0:<br>10:11             |
| Management           | sys.cap.CASH.masks[3]<br>(sys_F2)       | Void Sale               | Y                         | sys.cap.CASH.mas<br>(sys_F2)    | sks[3] Vo | oid Sale         | Ρ                  | 023-11-21 13:07  | 2023-1 <sup>-</sup><br>13:07 |
|                      | sys.cap.CASH.masks[4]<br>(sys_F2)       | Void Refund             | Y                         | sys.cap.CASH.mas<br>(sys_F2)    | sks[4] Vo | vid Refund       | Ρ                  | 023-06-20 11:57  | 2023-01<br>11:57             |
| I erminal Managem    | sys.cap.CREDIT.manualE<br>ntry (sys_F2) | Manual Entry            | Y                         |                                 |           |                  |                    | 023-03-21 14:26  | 2023-0:<br>14:26             |
| Group Managemen      | 5 / Page - 172 Reco                     | rds                     |                           |                                 |           | < 1 2 3          | 4 5 35 >           | 022-11-22 07:32  | 2022-1<br>07:33              |
| 🛃 Templates          |                                         | 1                       |                           |                                 |           |                  |                    | 022-08-05 12:44  | 2022-01<br>12:44             |
| O Push Template      | Tips: The comparison only s             | snows the differences   |                           |                                 |           |                  |                    | 022-08-05 12:25  | 2022-01<br>12:44             |
|                      |                                         |                         |                           |                                 |           |                  | BACK               | 22-07-28 16:26   | 2022-0<br>16:49              |
| Value-Added Services |                                         | soo terminal androidius | oo termihar antirolombax: | SZ-COMM                         |           |                  | 5-2 F395           | 22-07-06 14:20   | 2022-0 <sup>°</sup><br>14:20 |
| 🚔 Service Center     | 10 / Page                               | ✓ 12 Records.           |                           | 12>                             | 20 / Pag  | je 👻 25 Records  |                    |                  | 2 >                          |
| Industry Solutions   | 10,1030                                 |                         |                           |                                 |           |                  |                    | son.             |                              |
|                      |                                         |                         |                           |                                 | 2 Selec   | ted              |                    |                  |                              |

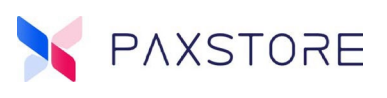

After downloading the export file, locate and open the file to view the results. Please see the example below.

Columns: PID, Parameter Name, Parameter Value

| 1 | A                                   | В              | C               | D                              | E                  | F               |  |  |
|---|-------------------------------------|----------------|-----------------|--------------------------------|--------------------|-----------------|--|--|
| 1 | Export Parameter Comparison         |                |                 |                                |                    |                 |  |  |
| 2 | V1.04.08E_20191114                  |                |                 | V1.04.19E_20220704             |                    |                 |  |  |
| 3 | Template Name:                      |                |                 | Template Name:                 |                    |                 |  |  |
| 4 | PID                                 | Parameter Name | Parameter Value | PID                            | Parameter Name     | Parameter Value |  |  |
| 5 | 1000 C                              | -              | -               | bi.param.supportUpload (bi_F1) | Transaction Upload | N               |  |  |
| 6 | sys.cap.CASH.masks[2] (sys_F2)      | Refund         | Y               | sys.cap.CASH.masks[2] (sys_F2) | Refund             | P               |  |  |
| 7 | sys.cap.CASH.masks[3] (sys_F2)      | Void Sale      | Y               | sys.cap.CASH.masks[3] (sys_F2) | Void Sale          | P               |  |  |
| 8 | sys.cap.CASH.masks[4] (sys_F2)      | Void Refund    | Y               | sys.cap.CASH.masks[4] (sys_F2) | Void Refund        | P               |  |  |
| 9 | sys.cap.CREDIT.manualEntry (sys_F2) | Manual Entry   | Y               | -                              | -                  |                 |  |  |

#### 2.4.2 Last Used Time Column

A new feature for the Premium Marketplace Owners and Resellers is a new column called Last Used Time in the push template. Because it is a newly added field, the last usage time of the Push Template will be recorded only after release. Previous records will show as empty. Additionally, exporting the push template list is also supported.

| ×                    | Push Template                                                                                                    |                      |                                                 | ▣ 🖗 ⅲ ¥                                                                                                    | •       |
|----------------------|----------------------------------------------------------------------------------------------------|----------------------|-------------------------------------------------|----------------------------------------------------------------------------------------------------|---------|
| <b>4</b> ~           | General App Industry Solution Q + PUSH TEMPLATE                                                                                                    |                      |                                                 |                                                                                                    | th Q    |
| Monitoring           |                                                                                                    |                      |                                                 | fan der fan de fan de fan de fan de fan de fan de fan de fan de fan de fan de fan de fan de fan de fan de fan de | -       |
| E Dashboard          | and the second second se                                                                                                    | # Push Template Name | Version Created time - Upo                      | dated Time Last Used Time                                                                                        | Action  |
| 👛 Alert              |                                                                                                    |                      | V1.04.19E_20220704 2024-11-04 13:34 13:3<br>202 | 2024-11-04 13:38<br>24-09-04                                                                                     | O       |
| Taminal Cas Leastien |                                                                                                    | 2                    | V1.04.19E_20220704 2024-09-04 12:09 12:0        | 09                                                                                                    | O       |
|                      | And and a second second second second                                                                                                    | 3                    | V1.04.19E_20220704 2024-06-07 11:47 11:47       | 47                                                                                                    | 0       |
| Task                 |                                                                                                    | 4                    | V1.04.19E_20220704 2024-06-07 11:45 202<br>11:4 | 24-06-07<br>48                                                                                                   | 0       |
| Subscription List    |                                                                                                    | 5                    | V1.04.19E_20220704 2024-03-11 16:53 202<br>16:5 | 24-03-11<br>53                                                                                                   | 0       |
|                      | and the second second se                                                                                                    | 6                    | V1.04.19E_20220704 2024-03-11 11:33 202<br>11:3 | 24-03-11<br>33                                                                                                   | o       |
| My Activity          |                                                                                                    | 7                    | V1.04.19E_20220704 2024-03-11 08:47 08:47       | 24-03-11<br>47                                                                                                   | 0       |
| Management           | Contraction cannot                                                                                                    | 8                    | V1.04.19E_20220704 2024-03-08 13:55 202<br>13:5 | 24-03-08<br>55                                                                                                   | 0       |
| Terminal Management  | -                                                                                                    | 9                    | V1.04.19E_20220704 2024-03-08 11:38 202         | 24-03-08<br>39                                                                                                   | 0       |
| a remina management  | a territoria                                                                                                    | 10                   | V1.04.19E_20220704 2024-03-08 11:37 202<br>11:3 | 24-03-08<br>39                                                                                                   | 0       |
| Group Management     | -                                                                                                    | D 11                 | V1.04.19E_20220704 2024-03-08 11:31 202<br>11:3 | 24-03-08<br>31                                                                                                   | 0       |
| Templates            |                                                                                                    | 12                   | V1.04.19E_20220704 2024-03-08 10:11 202<br>10:1 | 24-03-08                                                                                                    | 0       |
| O Push Template      | - Hanna - Hanna - Hann | 13                   | V1.04.19E_20220704 2023-11-21 13:07 202<br>13:0 | 23-11-21<br>07                                                                                                   | 0       |
|                      | -                                                                                                    | 14                   | V1.04.19E_20220704 2023-06-20 11:57 202         | 23-06-20                                                                                                    | 0       |
| Value-Added Services |                                                                                                    | 15                   | V1.04.19E_20220704 2023-03-21 14:26 202         | 23-03-21                                                                                                    | 0       |
| 🚔 Service Center     | 10 / Data - 10 Data                                                                                                    | 16                   | V1.04.19E_20220704 2022-11-22 07:32 202         | 22-11-22                                                                                                    | 0       |
| Industry Solutions   | TO / Fage + 12 RECOUS                                                                                                    | 17                   | V1.04.19E_20220704 2022-08-05 12:44 202         | 2-08-05                                                                                                    | 0       |
| AirViewer            |                                                                                                    |                      | 12-3<br>VI A 4 4 A F ADDA 202                   | 22-08-05                                                                                                    |         |
| =                    |                                                                                                    | Selected             |                                                 | DELETE                                                                                                    | COMPARE |

Select [Push Template] > General App > [Application] > [Template].

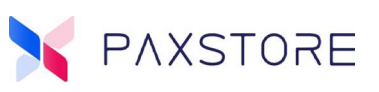

Additionally, exporting the push template list is also supported.

| A   | В                          | C                  | D                | E                | F                |
|-----|----------------------------|--------------------|------------------|------------------|------------------|
| 1   | Push T                     | emplate List_      |                  | 1000             |                  |
| 2 # | Push Template Name         | Version            | Created Time     | Updated Time     | Last Used Time   |
| 3 1 |                            | V1.04.19E_20220704 | 2024-11-04 13:34 | 2024-11-04 13:38 | 2024-11-04 13:38 |
| 4 2 | Contraction of Contraction | V1.04.19E_20220704 | 2024-09-04 12:09 | 2024-09-04 12:09 |                  |
| 5 3 |                            | V1.04.19E_20220704 | 2024-06-07 11:47 | 2024-06-07 11:47 |                  |
| 6 4 |                            | V1.04.19E_20220704 | 2024-06-07 11:45 | 2024-06-07 11:48 |                  |
| 7 5 |                            | V1.04.19E_20220704 | 2024-03-11 16:53 | 2024-03-11 16:53 |                  |
| 8 6 |                            | V1.04.19E_20220704 | 2024-03-11 11:33 | 2024-03-11 11:33 |                  |

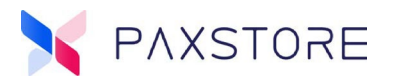

## **2.5 General Setting**

## **2.5.1 Locked Screen Settings**

A new feature for the Premium Marketplace Owners and Resellers is configuring the terminal locked screen. Users can configure the locked terminal's logo and displayed message remarks.

Note: Currently, this feature applies only to the A920 devices with firmware version 2.5.40 or greater.

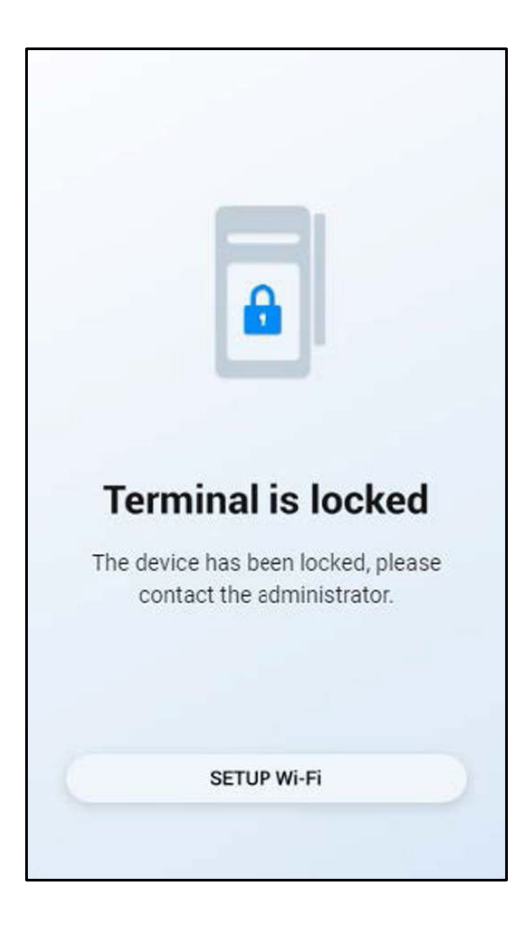

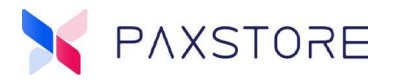

#### 2.5.1.1 Locked Screen Logo

When the terminal is locked, an image can be displayed on the terminal screen. Recommended size: 400px X 400px. Maximum image size is 500px X 500px, maximum file size 500KB. Supported file types of PNG, BMP, and JPG.

Select [General Setting] > [UI Setting] > [Advanced Setting] > [Locked Screen Setting] > [Locked Screen Logo] > [SAVE].

| X                                                            | General Setting                                             | Q 🔟 🗐 🦺 🛄 🚨 🛞 🌐                                                                                                    |
|--------------------------------------------------------------|-------------------------------------------------------------|----------------------------------------------------------------------------------------------------|
| u Group Management<br>☑ Templates ∽                          | Marketplace Information<br>Set the contact info             | General Setting Web Portal Store Client Advance Setting                                                                              |
| Value-Added Services                                         | PUK & Signature<br>Set the PUK & signature                  | Locked Screen Setting                                                                                                    |
| 🚔 Service Center                                             | UI Setting<br>Set theme loop and advertisement image        | Locked Screen Logo     The picture will display the screen when the terminal is     Index of the screen when the terminal is         |
| Industry Solutions                                           |                                                             | S00px+500px,Support PNG_JPG_BMP, not more than 500KB.                                                                                |
| AirViewer                                                    | Agreement Setting<br>Set the agreement info                 | K Laskad Samas Bamada                                                                                                    |
| ▲ AirLauncher ▲ AdUp                                         | TID Generate Policy<br>TID generate policy                  | The remarks will display the<br>screen when the terminal is Please authorize the unlock<br>locked, and the maximum<br>length is 100. |
| System                                                       | Parameter Variables<br>Variables used in app parameter push | Tips: Currently, this feature is only applicable to the A920 devices with specific firmware installed.                               |
| <ul> <li>General Setting</li> <li>User Management</li> </ul> | Merchant Type<br>Setup the merchant type                    | PREVIEW RESET SAVE                                                                                                    |

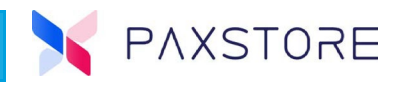

#### 2.5.1.2 Locked Screen Message

When the terminal is locked, a text message can be displayed on the terminal screen. The maximum character length is 100.

Select [General Setting] > [UI Setting] > [Advanced Setting] > [Locked Screen Remarks] > [Locked Screen Message] > [SAVE].

| 🔰 UAT MP                                                  | General Setting                                             | 🔍 🔟 🖪 🦊 🏭 💄 clifton.euler@pax.us 🌐                                                                                                   |
|-----------------------------------------------------------|-------------------------------------------------------------|----------------------------------------------------------------------------------------------------|
| <ul> <li>Group Management</li> <li>Templates </li> </ul>  | Marketplace Information<br>Set the contact info             | General Setting Web Portal Store Client Advance Setting                                                                              |
| Value-Added Services                                      | PUK & Signature Set the PUK & signature                     | Locked Screen Setting                                                                                                    |
| 🚔 Service Center                                          | UI Setting<br>Set theme, logo and advertisement image       | Locked Screen Logo The picture will display the screen when the terminal is Includ Recommend Size 400m/ M00m/ Mavimum Size:          |
| Industry Solutions                                        |                                                             | 500px*500px,Support PNG、JPG、BMP, not more than 500KB.                                                                                |
| AirViewer                                                 | Agreement Setting<br>Set the agreement info                 | Locked Screen Remarks                                                                                                    |
| <ul> <li>▲ AirLauncher</li> <li>▲ AdUp</li> </ul>         | TID Generate Policy<br>TID generate policy                  | The remarks will display the<br>screen when the terminal is Please authorize the unlock<br>locked, and the maximum<br>length is 100. |
| System                                                    | Parameter Variables<br>Variables used in app parameter push | Tips: Currently, this feature is only applicable to the A920 devices with specific firmware installed.                               |
| General Setting      General Setting      User Management |                                                             | PREVIEW RESET SAVE                                                                                                    |

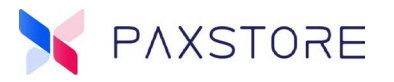

## 2.5.2 Product Subtype and OS

A new feature for the Premium Marketplace Owners and Resellers, a column called Product Subtype, has been added to the Model Management feature. The OS column has been removed from Model Management.

Select [General Management] > [Model Management] > Product Subtype.

| ×                                                              | General Setting                                                      |             |                            |                      |                     | २ 🖸 🖪 🔎                      | ₩ •                                     |
|----------------------------------------------------------------|----------------------------------------------------------------------|-------------|----------------------------|----------------------|---------------------|------------------------------|-----------------------------------------|
| Management                                                     | Marketplace Information<br>Set the contact info                      | •           | PAX                        |                      |                     |                              |                                         |
| Terminal Management                                            | PUK & Signature<br>Set the PUK & signature                           | 2           | You can ma<br>in this mark | nage the<br>etplace. | models unde         | r the manufacturer, and only | the selected models will be available Q |
| Templates                                                      | UI Setting<br>Set theme, logo and advertisement image                | 8           | D PA                       | x                    |                     |                              | Models: 66 Selected                     |
| Value-Added Services                                           | Agreement Setting<br>Set the agreement info                          | K           |                            | #                    | Model               | Product Subtype              | Updated Time                            |
| <ul> <li>Service Center</li> <li>Industry Solutions</li> </ul> | TID Generate Policy                                                  | RI          |                            | 2                    | A30                 | Smart POS                    | 2020-00-28 06.28                        |
| AirViewer                                                      | Parameter Variables                                                  |             |                            | 3<br>4               | A3700<br>A50        | Smart POS<br>Smart POS       | 2023-01-09 08:29<br>2020-06-26 08:29    |
| AirLauncher                                                    | Variables used in app parameter push                                 | 2           |                            | 5                    | A60<br>A6650        | Smart POS<br>Smart POS       | 2020-06-26 08:33                        |
| ∠ AdUp                                                         | Merchant Type<br>Setup the merchant type                             | **          |                            | 7                    | A77                 | Smart POS                    | 2020-06-26 08:29                        |
| System                                                         | Entity Attribute Setting<br>Set the additional entity attributes     | ę           |                            | 9                    | A80<br>A800         | Smart POS<br>Smart POS       | 2020-06-26 08:34<br>2023-03-28 07:55    |
| Luser Management                                               | External System Integration<br>Config API access for external system | Ð           | 10 / P                     | 10<br>age 👻          | A8500<br>84 Records | Smart POS                    | 2024-04-17 08:38                        |
| <ul> <li>Role Management</li> <li>Report Center</li> </ul>     | RKI Setting<br>RKI setting                                           | (î <b>6</b> |                            |                      |                     |                              | SAVE                                    |
| Audit Log                                                      | Model Management                                                     |             | -                          |                      |                     |                              |                                         |
| ≡                                                              | Manage the manufacturer and models                                   |             |                            |                      |                     |                              |                                         |

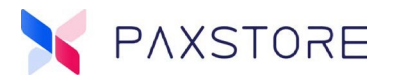

## 2.6 User Management

## 2.6.1 User Related Merchant Information

A new feature for the Premium Marketplace Owners and Resellers is the User's related merchant information displayed in the User Detail pop-up window.

Select [User Management] > [Merchant Management] > [User] > User Detail > Merchant.

| X                                                          | User Management 🔍 DEMO 🛞 🔟 🗐                                                                                                    | ₽ :::      |
|------------------------------------------------------------|----------------------------------------------------------------------------------------------------|------------|
|                                                            | A Realized and second second second                                                                                                    | Active     |
|                                                            | User Detail                                                                                                    | Disabled   |
| 🚦 Group Management                                         | A INCOMPANY                                                                                                    | Registered |
|                                                            | Email                                                                                                    | Suspended  |
| Service Center                                             |                                                                                                    | Suspended  |
| <ul> <li>Industry Solutions</li> <li>AirViewer</li> </ul>  | Merchant                                                                                                    | Active     |
|                                                            | and the second second se | Registered |
|                                                            | Register Time 2017-10-02 07:14                                                                                                    | Active     |
|                                                            | Last Login Time 2024-11-06 16:01                                                                                                    | Registered |
| 💄 User Management                                          | CLOSE                                                                                                    | Registered |
| <ul> <li>Role Management</li> <li>Report Center</li> </ul> |                                                                                                    | Active     |
| Audit Log                                                  |                                                                                                    | Active     |
|                                                            |                                                                                                    |            |

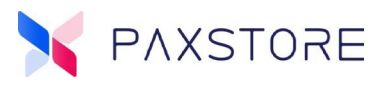

## 2.7 Audit Log

#### 2.7.1 Geo-Location Operation

A new feature for the Premium Marketplace Owners is the Geo-Location Operation search option in Terminal type audit log. It includes user geo-location-related operations, such as auto-locking the device, ignoring Geo-Fence, setting radius and center points, and configuring customized Geo-Fence.

Select [Audit Log] > [Operation Log] > [Filter Icon] > Type [Terminal] > [Geo-Location Operation] > [SEARCH].

| ×                    | Operation Log Login Log Q 🕡           | ▣ 🔑 ⅲ 🛓 🛛 ⊕                     |
|----------------------|---------------------------------------|---------------------------------|
| Management           | 2024 2023 2022 2021 2020 2019 Earlier | FILTER 5 ×                      |
| Terminal Management  | Geo-Location Operation Terminal       | Type (Terminal)                 |
| Group Management     | Geo-Location Operation Terminal       | Create Update Delete            |
| 🗟 Templates 🗸 🗸      |                                       | Activate Disable Import         |
| Value-Added Services | Geo-Location Operation Terminal       | Move Remote Init Remote Replace |
| 🖴 Service Center     |                                       | Uninstall Terminal Operation    |
| Industry Solutions   | Geo-Location Operation Terminal       | Geo-Location Operation          |
| AirViewer            |                                       |                                 |
| AirLauncher          | Geo-Location Operation Terminal       | Search by SN/TID                |
| 🛃 AdUp               | Geo-Location Operation Terminal       | 2024-10-06 13:27                |
| System               |                                       | End Time                        |
| General Setting      | Geo-Location Operation Terminal       | Search by Login Name            |
| 💄 User Management    |                                       |                                 |
| Role Management      | Geo-Location Operation Terminal       | Search by IP                    |
| 🐴 Report Center      | Cool acction Operation Terminal       | Log Status (All)                |
| 省 Audit Log          |                                       | Success Failure                 |
| =                    | Gén-Location Operation Terminal       | SEARCH                          |

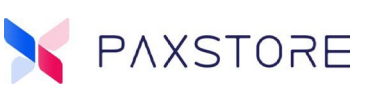

## Example

| View Detail       |                                                                                           |
|-------------------|-------------------------------------------------------------------------------------------|
|                   | Geo-Location Operation Terminal                                                           |
| User Name         |                                                                                           |
| Login Name        |                                                                                           |
| Organization      | PAXCON 2024                                                                               |
| Action Time       | 2024-11-04 16:02:23                                                                       |
| IP                |                                                                                           |
| Action            | Geo-location operation                                                                    |
| Туре              | Terminal                                                                                  |
| Resource Url      | v1/admin/terminal-management/terminal-detail/      /safe-<br>range <mark>auto-lock</mark> |
| Request Parameter | terminalId =                                                                              |
| Request Body      | {"autoLock": true}                                                                        |
| Terminal Details  |                                                                                           |
| History           | View Detail                                                                               |
|                   | CLOSE                                                                                     |

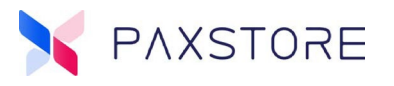

## 2.7.2 Remarks Column

A new feature for the Premium Marketplace Owners and Resellers is a column called Remark added to the exported operation logs. These are related to the Terminal and Rush RKI types, with its value being the terminal serial number.

Select [Audit Log] > [Operation Log] > [Filter Icon] > Type [Operation Control] > [Enable] > [Search] > [Export Icon] > [Open File] > see Remark column.

| A1  | Ý         | : × / fx /          | Exported Operation L  | ogs             |                   |                          |               |               |                                                     |                                |              |        |
|-----|-----------|---------------------|-----------------------|-----------------|-------------------|--------------------------|---------------|---------------|-----------------------------------------------------|--------------------------------|--------------|--------|
|     |           |                     |                       |                 |                   |                          |               |               |                                                     |                                |              |        |
| 2 L | lser Name | Login Name          | Action Time           |                 | Audit Type        | Audit Description        | Action Result | Failed Reason |                                                     | Request Parameter              | Request Body | Remark |
| 3   | leather   | heather.hatch@pax.u | s 2024-11-05 14:09:04 | 198.199.206.144 | Operation Control | Enable Operation Control | Success       |               | v1/admin/operations/tmPaymentSecurityWhitelist/open | key=tmPaymentSecurityWhitelist |              |        |
| 4   |           |                     |                       |                 |                   |                          |               |               |                                                     |                                |              |        |
| 5   |           |                     |                       |                 |                   |                          |               |               |                                                     |                                |              |        |
| 6   |           |                     |                       |                 |                   |                          |               |               |                                                     |                                |              |        |
| -   |           |                     |                       |                 |                   |                          |               |               |                                                     |                                |              |        |

## **2.8 Store Client**

## 2.8.1 Terminal Serial Number Displayed

A new feature for the Premium Marketplace Owners and Resellers is the terminal displays the terminal **Serial No.** in the Terminal Initialization page. It is the device's own serial number and cannot be edited.

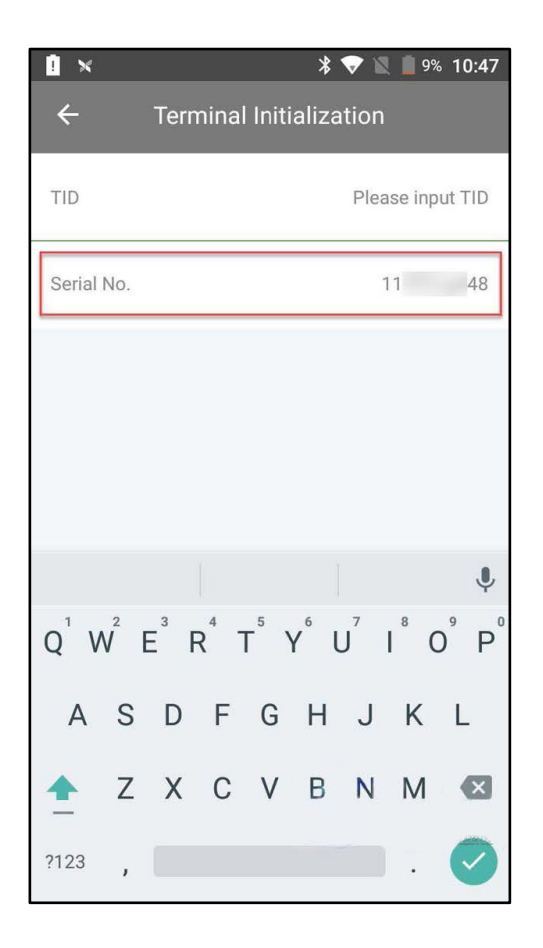

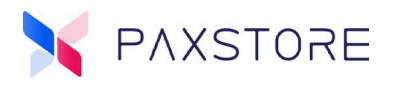

## 2.9 Landing Page

## 2.9.1 French

A new feature for the Premium Marketplace Owners and Resellers French is now included in the language options.

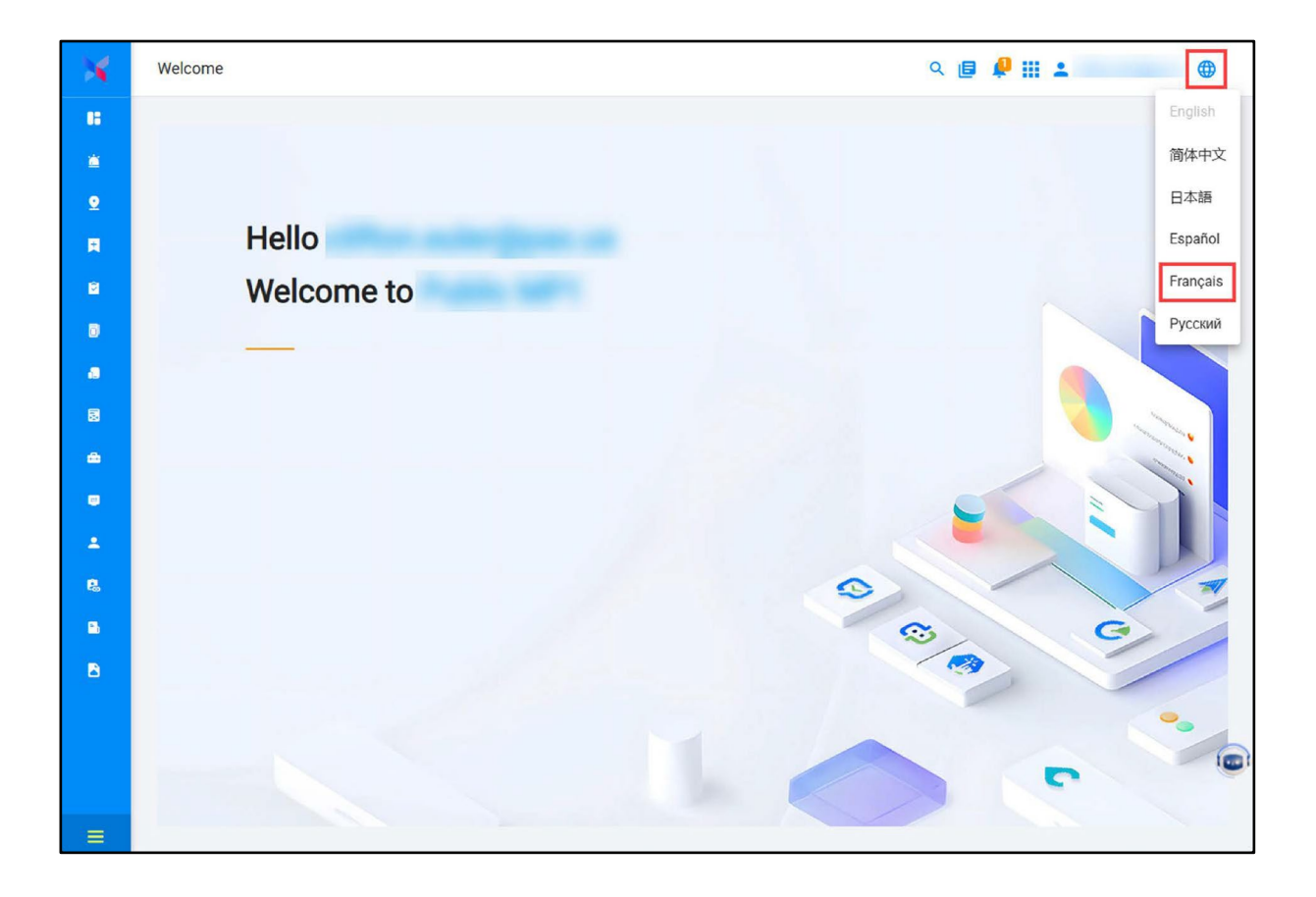

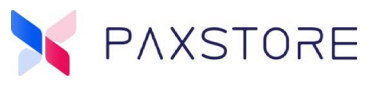

## 2.10 Links

#### 2.10.1 External Link Warning

A new enhancement for the Premuim Marketplace Owners and Resellers is a warning prompt for a redirected external link. When users select an external link within the platform to navigate to the third-party systems, a risk warning box will pop up to inform users of relevant risks.

| External Link Warning                                                                                                    |                                      |                     |
|----------------------------------------------------------------------------------------------------|--------------------------------------|---------------------|
| You are about to visit a third-party site. Please note that it may have not liable for its products, services, content, or accessibility. | ave different privacy policies and s | security levels. We |
| https://www.com/                                                                                                    |                                      |                     |
| Do you want to go to the third-party site?                                                                                                |                                      |                     |
|                                                                                                    | CANCEL                               | CONTINUE            |

## 2.11 Miscellaneous

#### 2.11.1 KDS Online Activation

A new feature for the Premium Marketplace Owners and Resellers supports online activation functionality for Kitchen Display System (KDS) devices.

#### 2.11.2 RKI Return Error for Display Attribute Property

A new feature for the Premium Marketplace Owners and Resellers is if the RKI push fails, your RKI push will be refunded.

Note: This feature will be implemented by the end of November.

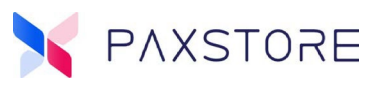

## **3. Enhancements**

## 3.1 Terminal Geo-Location

## **3.1.1 Active Terminal Search**

A new enhancement for the Premium Marketplace Owners and Resellers is only displaying active terminals on the map in Terminal Geo-Location. Now only active terminals can be searched and displayed.

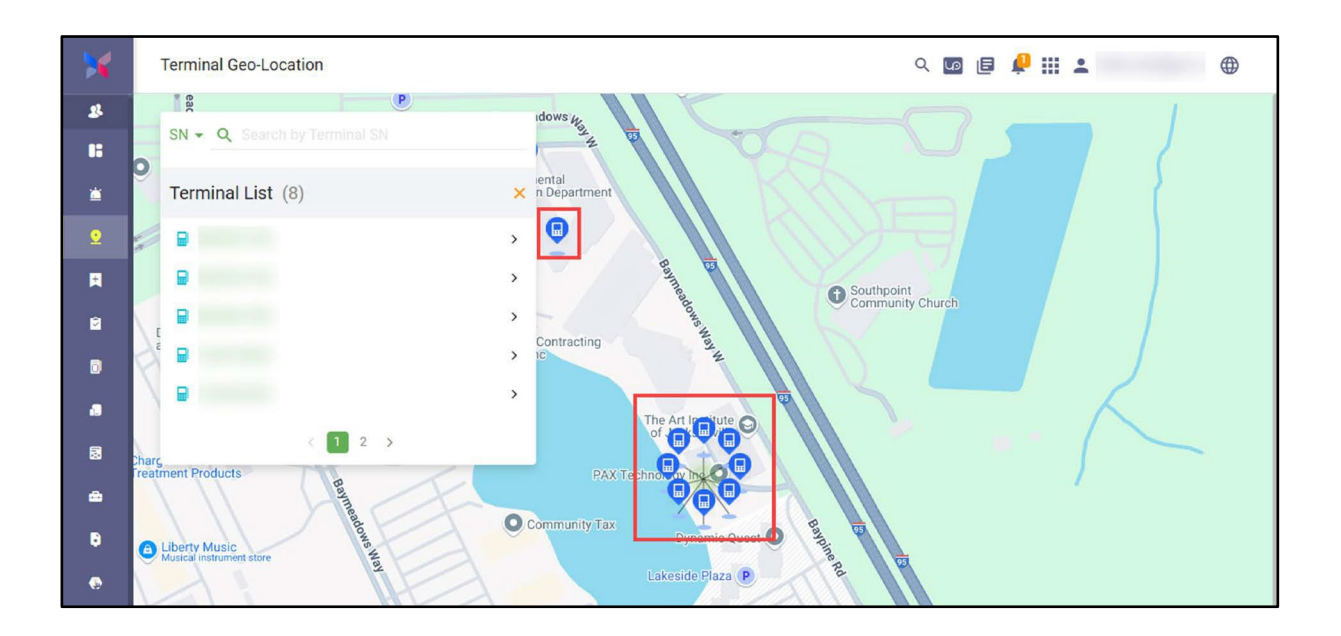

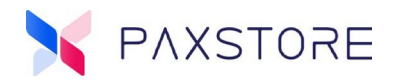

## **3.2 Subscription List**

## **3.2.1 Subscribed Email Notice**

A new enhancement for the Premium Marketplace Owners when the Subscribed firmware in the Subscription List is taken offline, a notification email will be sent to the marketplace administrator.

| ×                       | Subscription List @ | < ◙ <b>@ <mark>₽</mark> Ⅲ ▲</b> ⊕ |
|-------------------------|---------------------|-----------------------------------|
| <b>3</b>                | Apps Firmware       | ρ Υ 11 <u>≢</u>                   |
| Monitoring              | <b>b</b>            | Subscribed                        |
| 📺 Alert                 |                     | Subscribed                        |
| 2 Terminal Geo-Location |                     | Subscribed                        |
| Task                    |                     | Subscribed                        |
| My Activity             | 8                   | Subscribed                        |
| Management              |                     | Subscribed                        |
| Group Management        | 6                   | Subscribed                        |
| Templates               | 8                   | Subscribed                        |
| Value-Added Services    |                     | Subscribed                        |

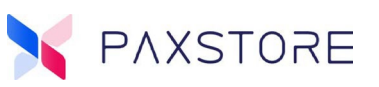

#### Firmware Offline Notification

| Firmware Offline Notification |                                       |        |  |
|-------------------------------|---------------------------------------|--------|--|
|                               |                                       |        |  |
| Dear User,                    |                                       |        |  |
| The firmware                  |                                       | has    |  |
| been offline, reason as       | s below:                              |        |  |
| This is a test version.       |                                       |        |  |
| Thank you!                    |                                       |        |  |
|                               |                                       |        |  |
| Please                        | let us know if there is anything we c | an do. |  |

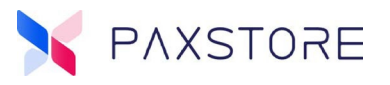

## **3.3 Terminal Management**

## 3.3.1 Terminal Details Collapsed

A new enhancement for the Premium Marketplace Owners and Resellers is the collapsed terminal information in Terminal Details module. After selecting the VIEW DETAIL link, the detailed information will be displayed on the right side of the page.

Select [Terminal Management] > [Reseller] > [Terminal] > [Basic Information] > [VIEW DETAIL >>].

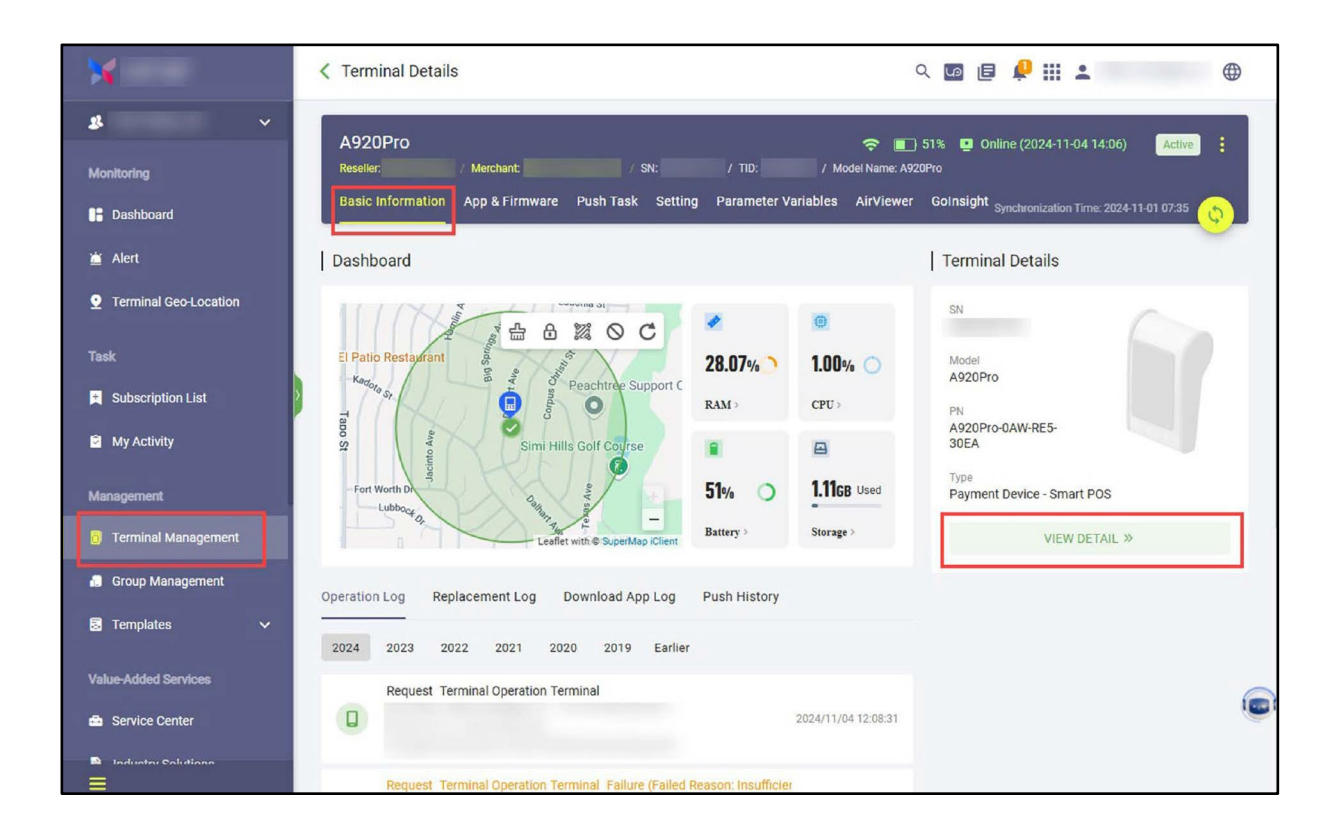

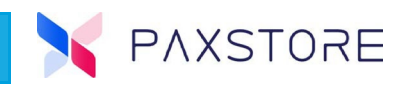

After selecting VIEW DETAIL, the Terminal Details section will slide over and display the details.

Select **[X]** to exit the Terminal Details.

|                         | < Terminal Details                                                                                                    | Terminal Details                                                   |  |
|-------------------------|----------------------------------------------------------------------------------------------------|--------------------------------------------------------------------|--|
| 2                       | A920Pro 🗢 🗆 2%                                                                                                    |                                                                    |  |
|                         | Resetter: / Merchant: / SN: / TID: / Model Name: A920Pro                                                                                                    | side (mm )                                                         |  |
| Dashboard               |                                                                                                    |                                                                    |  |
|                         | Dashboard   Te                                                                                                    |                                                                    |  |
| 9 Terminal Geo-Location |                                                                                                    | SN Model<br>A920Pro                                                |  |
|                         | 31% 1.00% A                                                                                                    | PN<br>22 A920Pro-0AW-RE5-                                          |  |
| Subscription List       | RAM > CPU > P                                                                                                    | 30EA                                                               |  |
| My Activity             | -Township Ave                                                                                                    | Payment Device - Smart POS                                         |  |
| Management              | Kohi's (3) Kohi's (3) | vyr 720px * 1440px 8.1.0                                           |  |
| 🔋 Terminal Management   | Battery Storage >                                                                                                    | IMEI Language<br>English                                           |  |
| Group Management        | Operation Log Replacement Log Download App Log Push History                                                                                                    | IP Time Zone<br>GMT -08:00                                         |  |
|                         | 2024 2023 2022 2021 2020 2019 Earlier                                                                                                    | MAC Address Created Time<br>2024-01-11 12:12                       |  |
|                         | Request Terminal Operation Terminal                                                                                                    | Activation Time Last Access Time 2024-01-11 12:12 2024-11-04 14:06 |  |
|                         | 2024/11/04 12:08:31                                                                                                    | PED Key Status Location                                            |  |
|                         | Request Terminal Operation Terminal Failure (Failed Reason: Insufficier                                                                                                    | Remark<br>-                                                        |  |

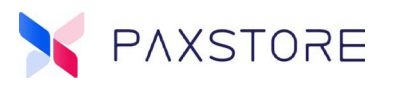

## **3.3.2 Terminal TID Initialization**

A new enhancement for the Premium Marketplace Owners and Resellers is the terminal TID matching logic.

#### 3.3.2.1 Enters Terminal Serial Number

If the user enters the serial number when creating a terminal on the PAXSTORE, the terminal's serial number will be compared with the serial number entered. Initialization is successful only if the serial numbers match, otherwise, it fails.

#### **3.3.2.2** Does Not Enter the Terminal Serial Number

If the user does not enter the serial number when creating a terminal on the PAXSTORE, the logic of initialization remains the same as before.

|                                                   | * 💎 🖹 🛢 8% 11:04                           |
|---------------------------------------------------|--------------------------------------------|
| ← Termina                                         | al Initialization                          |
| TID                                               | 1.000                                      |
| Serial No.                                        | 111100                                     |
|                                                   |                                            |
|                                                   |                                            |
|                                                   |                                            |
|                                                   |                                            |
| Initialize failed, 1<br>device does not<br>portal | The SN of the current match the one on the |
|                                                   | NEXT                                       |

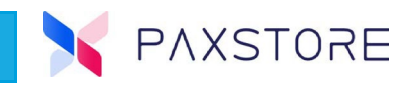

### 3.3.3 Hardware List

A new enhancement for Premium Marketplace Owners and Resellers is the Hardware List will always show on the Terminal Setting page.

| ×                     | C Terminal Details                                              | a 🖸 🖻 🦺 🏭 😩 🛛 🌐                                                       |
|-----------------------|-----------------------------------------------------------------|-----------------------------------------------------------------------|
| <b>8</b> ~            | 4920Pro                                                         |                                                                       |
| Monitoring            | Reseller: / Merchant / Merchant / SN: / TID:-                   | C                                                                     |
| 📙 Dashboard           | Basic Information App & Firmware Push Task Setting Parameter Va | riables AirViewer Golnsight Synchronization Time: 2024-11-04 14:06    |
| 🚊 Alert               | Hardware List                                                   | PUK Certification Detail                                              |
| Terminal Geo-Location | # Hardware Name Status Updated Time                             | Action                                                                |
| Task                  | 1 Magnetic Stripe Card Enabled 2024-01-12 10:15                 |                                                                       |
| Subscription List     | 2 C Enabled 2024-01-12 10:15                                    |                                                                       |
| My Activity           | 4 En Printer Out Of 2024-01-12-10.13                            | Effective Time 2014-08-18 00:00:00                                    |
| Management            | 5 🚯 Bluetooth Enabled 2024-01-12 10:15                          | - Expired Date 2099-12-31 00:00:00                                    |
| Terminal Management   | 6 🛞 Ethernet Enabled 2024-01-12 10:15                           | _ Owner PAX                                                           |
| 🚦 Group Management    | 7 Sravity Sensor Enabled 2024-01-12 10:15                       | - MD5                                                                 |
| 🗟 Templates 🗸 🗸       | 8 B ID Card Reader Enabled 2024-01-12 10:15                     | -                                                                     |
| Value-Added Services  | 9 (§) SM Enabled 2024-01-12 10:15                               | -                                                                     |
| 🚔 Service Center      | 10 (1) FED ENGORO 2024-01-12 10:15                              | Isolation Mode                                                        |
| Industry Solutions    | 11 (1) PED MODE - 2024-01-12 10:15                              | Mixed Mode Terminal Replacement Whether to allow terminal replacement |
| AirViewer             | Terminal System Configuration ®                                 |                                                                       |

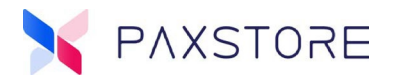

## **3.4 Group Management**

#### 3.4.1 Partial Push

A new enhancement for the Premium Marketplace Owners and Resellers, users can disable the partial push feature anytime.

Select [Group Management] > [Group Type] > [Group Name] > [Push Task] > [+ APP] > [App] > [Application] > [OK] > [Partial Push Disable].

| ×                                                        | Version Configuration Configuration Confi | ion (A60 RKI Test)                  | Q 🔽 🖡 🔎 🏭 😩 🛛 🔀                                                                                         |
|----------------------------------------------------------|----------------------------------------------------------------------------------------------------|-------------------------------------|----------------------------------------------------------------------------------------------------|
| <b>\$</b> ~                                              | Status<br>Online                                                                                                    | Package Name<br>com.pax.airlauncher | Push Content                                                                                            |
| Monitoring                                               | 1.00.18_20220124<br>Model                                                                                                    | PAX                                 | AirLauncher<br>Updated Time: 2022-09-15 08:11                                                           |
| <ul> <li>Alert</li> <li>Terminal Geo-Location</li> </ul> | A35 🔻<br>Size                                                                                                    | Android<br>Type                     | • VIEW TEMPLATE DETAIL                                                                                  |
| Task                                                     | 11.6 MB<br>Updated Time<br>2022-09-15 08:11                                                                                                    | Standard App                        | Push Filter ③<br>+ FILTER                                                                               |
| Subscription List                                        |                                                                                                    |                                     | Push Configuration                                                                                      |
| Management                                               |                                                                                                    |                                     | Wi-Fi Only Download over Wi-Fi or Cable network only, don't allow to download over the cellular network |
| Terminal Management                                      |                                                                                                    |                                     | Force Update<br>Whether to force the app to update                                                      |
| <ul> <li>Group Management</li> <li>Templates </li> </ul> |                                                                                                    |                                     | Partial Push<br>You can push the task by specified quantity in the group                                |
| Value-Added Services                                     |                                                                                                    |                                     | Push Immediately Do you need to push right away?                                                        |
| Service Center                                           |                                                                                                    |                                     | TIME ZONE: (GMT-07:00) Pacific Time - Los Angeles                                                       |
| Industry Solutions AirViewer                             |                                                                                                    |                                     | EXPIRED DATE:                                                                                           |
| ▲ AirLauncher                                            |                                                                                                    |                                     | PREVIOUS ACTIVATE                                                                                       |

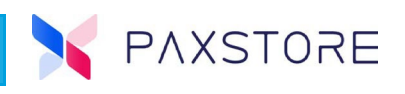

Previously, they could only modify the number of terminals to be pushed, and to push to all terminals, they had to make the number large enough.

| ×                                                        | Version Configuration Configuration Confi | tion (A60 RKI Test)                              | Q 🔟 🗐 🦊 🏭 🔺                                                                                                    | •   |
|----------------------------------------------------------|----------------------------------------------------------------------------------------------------|--------------------------------------------------|----------------------------------------------------------------------------------------------------|-----|
| <b>£</b> ~                                               | Status<br>Online<br>Version                                                                                                    | Package Name<br>com.pax.airlauncher<br>Developer | Push Content                                                                                                    |     |
| Dashboard                                                | 1.00.18_20220124<br>Model                                                                                                    | PAX<br>OS                                        | AirLauncher<br>Updated Time: 2022-09-15 08:11                                                                             |     |
| Terminal Geo-Location                                    | Size<br>11.6 MB                                                                                                    | Type<br>Standard App                             | VIEW TEMPLATE DETAIL Push Filter @                                                                                        |     |
| Task                                                     | Updated Time<br>2022-09-15 08:11                                                                                                    |                                                  | + FILTER                                                                                                    |     |
| 🗟 My Activity                                            |                                                                                                    |                                                  | Push Configuration Wi-Fi Only Download over Wi-Fi or Cable network only don't allow to download over the cellular network |     |
| Management  Terminal Management                          |                                                                                                    |                                                  | Force Update<br>Whether to force the app to update                                                                        | •   |
| <ul> <li>Group Management</li> <li>Templates </li> </ul> |                                                                                                    |                                                  | Partial Push<br>You can push the task by specified quantity in the group                                                  | •   |
| Value-Added Services                                     |                                                                                                    |                                                  | Set the quantity<br>Input the number of terminals to<br>be pushed in the group                                            | 23* |
| Service Center     Industry Solutions                    |                                                                                                    |                                                  | Push Immediately<br>Do you need to push right away?                                                                       | •   |
| <ul> <li>AirViewer</li> <li>Airl sumahar</li> </ul>      |                                                                                                    |                                                  | TIME ZONE: (GMT-07:00) Pacific Time - Los Angeles                                                                         | •   |
|                                                          |                                                                                                    |                                                  | EXPIRED DATE:                                                                                                    |     |

A new feature for the Premium Marketplace Owners and Resellers, users can set the number of quantity to complete a push task.

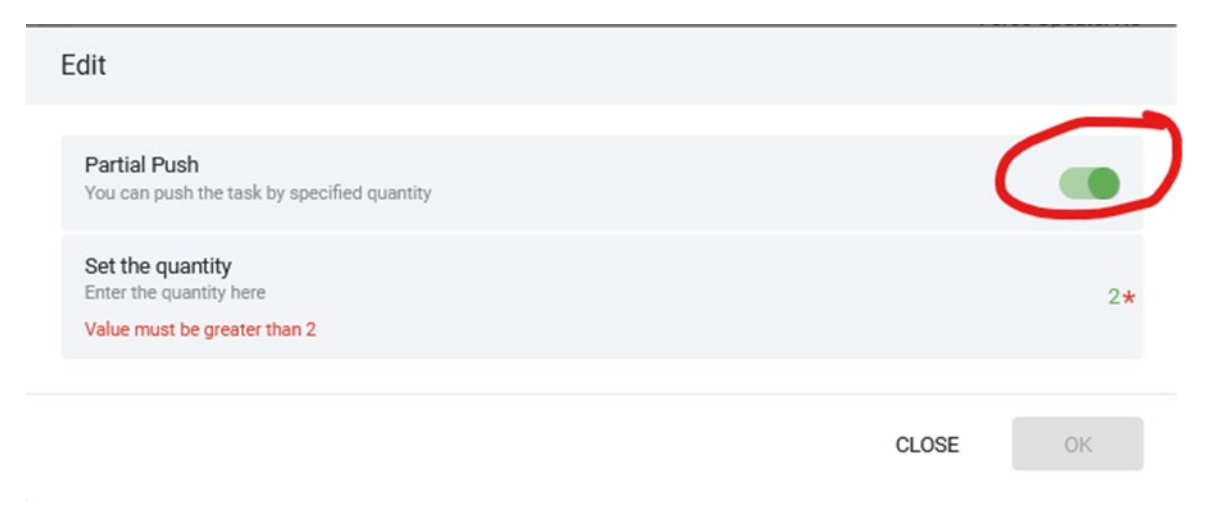

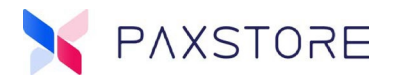

## **3.5 Report Center**

## 3.5.1 Extended Login Activity Period to 30 Days

A new enhancement for the Premium Marketplace Owners and extended the query period from 7 days to 30 days for the Login Activity Report.

| ×                    | C Login Activity Report                            | Q 🔟 🖪 🔑 III 🔺 🛛 🌐 |
|----------------------|----------------------------------------------------|-------------------|
| My Activity          | Report ③                                           | Condition         |
| Management           | Report Name Login Activity Report_20241106172719 * | Time Period*      |
| Terminal Management  | Export Format                                      |                   |
| Group Management     | XLSX *                                             | Type<br>Login 👻   |
| 🗟 Templates 🗸 🗸      | Report Receiver (Separate by ∵)                    | Result            |
| Value-Added Services | Enter the receiver emails here                     | Success           |
| 🚔 Service Center     | Schedule Export                                    | CANCEL CREATE     |
| Industry Solutions   |                                                    |                   |
| AirViewer            |                                                    |                   |
| AirLauncher          |                                                    |                   |
| 🛃 AdUp               |                                                    |                   |
| System               |                                                    |                   |
| General Setting      |                                                    |                   |
| 💄 User Management    |                                                    |                   |
| Role Management      |                                                    |                   |
| 🔒 Report Center      |                                                    |                   |
| I                    |                                                    |                   |

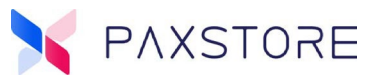

## 3.6 Audit Log

#### 3.6.1 Service Setting

A new enhancement for the Premium Marketplace Owners renamed the audit log type Service Operation to Service Setting, and the operation logs in the Service Center are classified here.

Select [Audit Log] > [Operation Log] > Type [Service Setting].

| VAT MP                                                            | Operation Log Login Log Q 🔽 🖪                                                                                                    | 🕴 🔑 🏭 💄 clifton.euler@pax.us 🌐                              |
|-------------------------------------------------------------------|----------------------------------------------------------------------------------------------------|-------------------------------------------------------------|
| Management                                                        | 2024 2023 2022 2021 2020 2019 Earlier                                                                                                    | FILTER 5 ×                                                  |
| <ul> <li>Terminal Management</li> <li>Group Management</li> </ul> | Connect AirViewer<br>User Name: Brian / IP: 198.199.206.209 /<br>Resource Url: v1/admin/terminal-management/terminals/1643547069513790/air-viewer/start                     | Type (Service Setting)                                      |
| 🛚 Templates 🗸 🗸                                                   | Activate Push App<br>User Name: Brian / IP: 198.199.206.209 / Resource Uri: v1/admin/terminal-management/terminal-apks/;                                                    | Update Delete Distribute<br>Configure Subscribe Unsubscribe |
| Value-Added Services                                              | Update Push App<br>User Name: Brian / IP: 198.199.206.209 / Resource Url: v1/admin/terminal-management/terminal-apks/                                                       | Search by ServiceType                                       |
| <ul> <li>Service Center</li> <li>Industry Solutions</li> </ul>    | Create Push App<br>User Name: Brian / IP: 198.199.206.209 / Resource Url: v1/admin/terminal-management/terminal-apks                                                        | Operation Time                                              |
| AirViewer                                                         | Geo-Location Operation Terminal<br>User Name: Brian / IP: 198.199.206.209 /<br>Resource Url: v1/admin/terminal-management/terminal-detail/1643547069513790/location/refresh | 2024-10-06 14:16                                            |
| ▲ AirLauncher ▲ AdUp                                              | Connect AirViewer<br>User Name: Brian / IP: 198.199.206.209 /<br>Resource Urt. v1/admin/terminal-management/terminals/1643547621064765/air-viewer/start                     | Search by Login Name                                        |
| System                                                            | Create Push Firmware<br>User Name: cifton.euler@pax.us / IP: 107.184.136.195 / Resource Url: v1/admin/terminal-management/                                                  | Search by IP                                                |
| General Setting                                                   | Connect AirViewer<br>User Name: Brian / IP: 198.199.206.209 /                                                                                                    | Log Status (All) Success Failure                            |
| User Management     Role Management                               | Resource Url: v1/admin/terminal-management/terminals/1643547069513790/air-viewer/start Connect AirViewer                                                                    | SEARCH                                                      |
| Report Center                                                     | User Name: Brian / IP: 198.199.206.209 /<br>Resource Urt: v1/admin/terminal-management/terminals/1643547069513790/air-viewer/start                                          |                                                             |
| 🖹 Audit Log                                                       | Connect AirViewer<br>User Name: Brian / IP: 198.199.206.209 /<br>Resource Url: v1/admin/terminal-management/terminals/1643547621064765/air-viewer/start                     |                                                             |
|                                                                   | Connect Mid Fourier                                                                                                    |                                                             |

## 3.7 API

## 3.7.1 API Call Signature for Third-Party Systems

A new enhancement for the Premium Marketplace Owners the API call signature method for third-party systems, changed from HmacMD5 to HmacSHA256.

**API Expected Behavior:** The PAXSTORE server returns a boarding error when trying to set parameters with the display property being set to false, regardless of whether you use the push app API or parameter variables.

**API Change Update:** MP Owners cannot change the hidden application parameters. API fixes, currently you can change the hidden parameters, but it is not effective, the fix is the API call will return an error. This is the correct behavior to warn the caller.

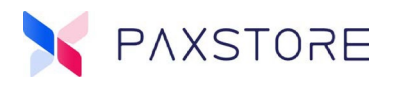

## **Customer Support**

For questions or help with the PAXSTORE please contact your service provider or PAX customer support.

Monday-Friday 9:00 AM to 1:00 AM EDT Saturday 9:00 AM to 5:00 PM EDT Sunday Closed Hours Subject to Change

Contact Information support@pax.us (877) 859-0099 www.pax.us

PAX Technology Inc. 8775 Baypine Road Jacksonville, FL 32256

This document is provided for informational purposes only. All features and specifications are subject to change without notice. The PAX name and PAX logo are registered trademarks of PAX Corporation and/or its affiliates. Other names may be trademarks of their respective owners. Copyright© 2024, PAX Technology Limited, all rights reserved.

\*PAX Technology, Inc. is not responsible for the content, quality, accuracy, or completeness of any information or materials contained in on these pages. PAX Technology, Inc. does not endorse any content, viewpoints, products, or services contained on these pages and shall not be held liable for any losses caused by reliance on the accuracy, reliability, or timeliness of such information. Any person or entity that relies on any information obtained from these pages does so at his/her own risk.